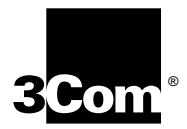

# CoreBuilder™ 9000 ATM Interface Module User Guide

Software Version 1.5

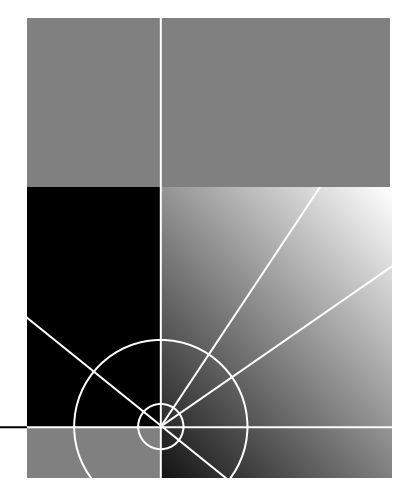

http://www.3com.com/

Part No. DUA-C900-2FAA02 Published June 1998

#### 3Com Corporation 5400 Bayfront Plaza Santa Clara, California 95052-8145

Copyright © 1998, 3Com Corporation. All rights reserved. No part of this documentation may be reproduced in any form or by any means or used to make any derivative work (such as translation, transformation, or adaptation) without written permission from 3Com Corporation.

3Com Corporation reserves the right to revise this documentation and to make changes in content from time to time without obligation on the part of 3Com Corporation to provide notification of such revision or change.

3Com Corporation provides this documentation without warranty, term, or condition of any kind, either implied or expressed, including, but not limited to, the implied warranties, terms or conditions of merchantability, satisfactory quality, and fitness for a particular purpose. 3Com may make improvements or changes in the product(s) and/or the program(s) described in this documentation at any time.

If there is any software on removable media described in this documentation, it is furnished under a license agreement included with the product as a separate document, in the hard copy documentation, or on the removable media in a directory file named LICENSE.TXT or !LICENSE.TXT. If you are unable to locate a copy, please contact 3Com and a copy will be provided to you.

#### UNITED STATES GOVERNMENT LEGEND

If you are a United States government agency, then this documentation and the software described herein are provided to you subject to the following:

All technical data and computer software are commercial in nature and developed solely at private expense. Software is delivered as "Commercial Computer Software" as defined in DFARS 252.227-7014 (June 1995) or as a "commercial item" as defined in FAR 2.101(a) and as such is provided with only such rights as are provided in 3Com's standard commercial license for the Software. Technical data is provided with limited rights only as provided in DFAR 252.227-7015 (Nov 1995) or FAR 52.227-14 (June 1987), whichever is applicable. You agree not to remove or deface any portion of any legend provided on any licensed program or documentation contained in, or delivered to you in conjunction with, this User Guide.

Unless otherwise indicated, 3Com registered trademarks are registered in the United States and may or may not be registered in other countries.

3Com, the 3Com logo, CoreBuilder 9000, SuperStack and Transcend are trademarks of 3Com Corporation. 3ComFacts is a service mark of 3Com Corporation.

Other company and product names may be trademarks of the respective companies with which they are associated.

Guide written by Joel Harband, Laura Novich and Leah Hakim. Edited by Benjamin Mann. Illustrated by Pearl Goldberg. Produced by Tracey Taylor.

# **CONTENTS**

## ABOUT THIS GUIDE

Finding Specific Information in This Guide 8 Conventions 8 Related Documents 9 CoreBuilder 9000 Documentation 10 Paper documents 10 Documents on CD-ROM 11 Reference Documents 11 **Documentation Comments** 12 Year 2000 Compliance 12

### **1** OVERVIEW

About the ATM Interface Module 13 Faceplate Layout 13 ATM Interface Module Capabilities 14 Traffic Management 14 The OC-3/STM-1 Daughter Card 15 The OC-12/STM-4 Daughter Card 15 Daughter Card Configurations 16 Available Combinations 16 Key Features 18 A Typical Application 19 Enterprise Network 19

## 2 Power-on

Safety Precautions 21 ESD Safety Information 22 Handling Precautions 22 Précautions de sécurité 23 Information sur la prévention de décharges électrostatiques 23 Précautions de manipulation 24 Sicherheitsvorkehr-ngen 24 Sicherheitsinformationen für Elektrostatische Entladungen 25 Vorkehrungen beim Umgang mit dem Modul 25 Installation 25 Installation Prerequisites 25 Installing the Daughter Cards 26 Installing the ATM Interface Module into the Chassis 29 Connecting to Network Services 30 System States 30 Power-on 30 Normal Operation 32 Failure State 32

#### **3** Using the Local Management Application

Management Capabilities 37 Starting Up 37 LMA Access Level 37 Logging In 38 The LMA Menu System 39 Selecting Menu Options 40 Example - Changing a Password 40 Direct Access to Submenus 42 **Entering Multiple Parameters** 42 Quick Key Functions 42

#### 4 CONFIGURING PORTS

**Configuring Interface Modules** 43 Accessing the Interface Cards Menu 43 Display Interface Module Slot Occupancy 44 **Display Interface Module Card Parameters** 45 Enable Interface 48 Set Port Frame Mode 49 Set Port Clock Mode 50 Set Loop Mode 51 Reset Interface Card 52 Setting the Port Interface Type 53

Setting the Interface Type for a Specific Port53Display Port Interface Type53Update Port Interface Type55Reset NNI Configuration56

#### 5 ATM-LAYER PROCESSING

ATM Data Stream 57 ATM Interface Module Components 59 Framer 59 ATM Layer Processor 59 Serial Link 60

#### 6 **TROUBLESHOOTING**

Solving Common Problems 61 Port LED Not Lit 61 Failure LED Lit 62 Diagnostic Procedures 64 Loopback Test 64 Loop foward Test 64 Cleaning Dirty Fiber- Optic Cables 65

## A ATM INTERFACE MODULE SPECIFICATIONS

Physical 67 Interfaces 68 ATM Switching 68 Environmental 68 Indicators 68 Standards Compliance 69 Interface Functionality 69

## **B** AVAILABLE CONFIGURATIONS AND 3COM PART NUMBERS

#### C TECHNICAL SUPPORT

Online Technical Services 73

World Wide Web Site 73

3Com FTP Site 73 3Com Bulletin Board Service 74 3ComFacts Automated Fax Service 75 Support from Your Network Supplier 75 Support from 3Com 75 Returning Products for Repair 77

# GLOSSARY

INDEX

# **3COM CORPORATION LIMITED WARRANTY**

# ABOUT THIS GUIDE

The CoreBuilder<sup>™</sup> 9000 ATM Interface Module User Guide provides the information for installing, setting up and configuring the ATM Interface Module in your CoreBuilder<sup>™</sup> 9000 Enterprise Switch. This guide provides an overview of the ATM Interface Module, installation and power-on; how to configure, manage, and troubleshoot the module; and theory of operation.

This guide is intended for the system administrator, network equipment technician, or network manager who is responsible for installing and managing interface cards designed for operation with network hardware CoreBuilder 9000<sup>™</sup> ATM switches. It assumes a working knowledge of network operations and familiarity with communications protocols that are used in networks. No prior knowledge of 3Com's CoreBuilder networking equipment is necessary to understand this manual.

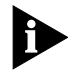

If the information in the release notes shipped with your ATM Interface Module differs from the information in this guide, follow the instructions in the release notes.

Most user guides and release notes are available in Adobe Acrobat Reader Portable Document Format (PDF) or HTML on the 3Com World Wide Web site:

http://www.3com.com/

| uide | If you are looking for                                                                                                    | Turn to    |
|------|----------------------------------------------------------------------------------------------------|------------|
|      | An overview of the ATM Interface Module and its functions and features                                                                                             | Chapter 1  |
|      | An explanation on how to install the components, power-on the module, and a description of system states and LED indicators.                                       | Chapter 2  |
|      | An explanation on how to use and log into the LMA as well as an explanation on its structure                                                                       | Chapter 3  |
|      | An explanation on how to configure the ATM Interface Module ports and how to set up the network connections                                                        | Chapter 4  |
|      | Information on the principles underlying the operation of the ATM Interface Module including ATM layer processing and traffic management.                          | Chapter 5  |
|      | Help to isolate and correct problems that may occur during installation and normal operation                                                                       | Chapter 6  |
|      | Descriptions of the electrical, environmental, mechanical, and physical specifications of the ATM Interface Module, including the OC-3/STM-1 and OC-12/STM-4 cards | Appendix A |
|      | Information on 3Com Part Numbers for all ATM Interface<br>Module components and configuration possibilities.                                                       | Appendix B |
|      | Methods for contacting the 3Com technical support organization and for accessing other product services                                                            | Appendix C |

# Conventions

Table 1 and Table 2 list conventions that are used throughout this guide.

#### Table 1 Notice Icons

| lcon | Notice Type      | Description                                                                                                    |
|------|------------------|----------------------------------------------------------------------------------------------------|
|      | Information note | Information that describes important features or<br>instructions                                               |
|      | Caution          | Information that alerts you to potential loss of data or potential damage to an application, system, or device |
|      | Warning          | Information that alerts you to potential personal injury                                                       |

|  | Table 2 | Text Cor | nventions |
|--|---------|----------|-----------|
|--|---------|----------|-----------|

| Convention                      | Description                                                                                                    |  |
|---------------------------------|----------------------------------------------------------------------------------------------------|--|
| Screen displays                 | This typeface represents information as it appears on the screen.                                                                                                    |  |
| Syntax                          | The word "syntax" means that you must evaluate the syntax provided and then supply the appropriate values for the placeholders that appear in angle brackets. Example:           |  |
|                                 | To enable RIPIP, use the following syntax:                                                                                                    |  |
|                                 | SETDefault ! <port> -RIPIP CONTrol =<br/>Listen</port>                                                                                                    |  |
|                                 | In this example, you must supply a port number for <port>.</port>                                                                                                    |  |
| Commands                        | The word "command" means that you must enter the command exactly as shown and then press Return or Enter. Commands appear in bold. Example:                                      |  |
|                                 | To remove the IP address, enter the following command:                                                                                                    |  |
|                                 | SETDefault !0 -IP NETaddr = 0.0.0.0                                                                                                    |  |
| The words "enter"<br>and "type" | When you see the word "enter" in this guide, you must type<br>something, and then press Return or Enter. Do not press<br>Return or Enter when an instruction simply says "type." |  |
| Keyboard key names              | If you must press two or more keys simultaneously, the key names are linked with a plus sign (+). Example:                                                                       |  |
|                                 | Press Ctrl+Alt+Del                                                                                                    |  |
| Words in <i>italics</i>         | Italics are used to:                                                                                                    |  |
|                                 | ■ Emphasize a point.                                                                                                    |  |
|                                 | <ul> <li>Denote a new term at the place where it is defined in the text.</li> </ul>                                                                                              |  |
|                                 | <ul> <li>Identify menu names, menu commands, and software<br/>button names. Examples:</li> </ul>                                                                                 |  |
|                                 | From the Help menu, select Contents.                                                                                                    |  |
|                                 | Click OK.                                                                                                    |  |

**Related Documents** 

The following lists information about supporting documentation, including:

- CoreBuilder 9000 Documents
- Related Documents

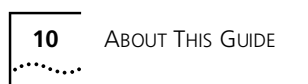

| CoreBuilder 9000<br>Documentation | The following documents comprise the CoreBuilder 9000 documentation set. Documents are available in two forms:                                                                                                    |
|-----------------------------------|----------------------------------------------------------------------------------------------------|
|                                   | Paper Documents                                                                                                    |
|                                   | The paper documents that are shipped with your system are listed on this and the next page.                                                                                                    |
|                                   | ■ CD-ROM                                                                                                    |
|                                   | Additional documents are included in your CoreBuilder 9000 System<br>Documentation CD-ROM. This CD-ROM contains on-line versions of<br>the paper documents as well as additional documents not shipped<br>with your system. Note that release notes are not on the CD-ROM. |
|                                   | To order a paper copy of a document that you see on the CD-ROM, or to order additional CDs, contact your sales representative.                                                                                                    |
| Paper documents                   | These documents are shipped with the CoreBuilder 9000 chassis:                                                                                                    |
|                                   | <ul> <li>Chassis Quick Installation Guide for the CoreBuilder 9000 Enterprise<br/>Switch</li> </ul>                                                                                                    |
|                                   | <ul> <li>CoreBuilder 9000 Enterprise Switch Getting Started Guide</li> </ul>                                                                                                    |
|                                   | These documents are shipped with their individual modules or field replaceable units:                                                                                                    |
|                                   | <ul> <li>Module Quick Start Guides</li> </ul>                                                                                                    |
|                                   | An overview, LED status information and installation instructions for each module                                                                                                    |
|                                   | <ul> <li>CoreBuilder 9000 Module Quick Command Reference cards</li> </ul>                                                                                                    |
|                                   | Lists the commands used on each module.                                                                                                    |
|                                   | <ul> <li>Power Supply Installation Guide</li> </ul>                                                                                                    |
|                                   | Overview information and installation instructions for the CoreBuilder 9000 power supplies.                                                                                                    |
|                                   | <ul> <li>Fan Tray Removal and Replacement Guide</li> </ul>                                                                                                    |
|                                   | Overview information and removal and replacement instructions for the CoreBuilder 9000 power supplies.                                                                                                    |
|                                   | Release Notes                                                                                                    |
|                                   | Contains the most updated information.                                                                                                    |

**Documents on CD-ROM** The CD-ROM that comes with your system contains online versions of the paper documents that were shipped with your system (excluding the release notes), as well as these documents:

CoreBuilder 9000 Enterprise Management Engine User Guide

This guide describes how to use the CoreBuilder 9000 Enterprise Engine (EME) to manage the chassis and the network modules in the chassis.

CoreBuilder 9000 ATM Switch Fabric User Guide

This guide explains how to use, configure and network the ATM Switch Module, as well as a detailed explanation of networking theory.

CoreBuilder 9000 ATM Interface Module User Guide

This guide explains how to use, configure and manage the ATM Interface Module, explains networking theory and provides troubleshooting information.

**Reference Documents** The following documents supply related background information:

**Case, J., Fedor, M. Scoffstall, M., and J. Davin**, *The Simple Network Management Protocol*, RFC 1157, University at Knoxville, Performance Systems International and the MIT Laboratory for Computer Science, May 1990.

**Rose, M., and K. Mc Cloghrie**, *Structure and Identification of Management Information for TCP/IP based Internets*, RFC 1155, Performance Systems International and Hughes LAN Systems, May 1990.

| Documentation<br>Comments | Your suggestions are very important to us. They help us make our documentation more useful to you.                                                 |
|---------------------------|----------------------------------------------------------------------------------------------------|
|                           | Please send e-mail comments about this guide to:                                                                                                   |
|                           | sdtechpubs_comments@3Com.com                                                                                                    |
|                           | Please include the following information when commenting:                                                                                          |
|                           | <ul> <li>Document Title</li> <li>Document Part Number (found on the front cover of this document)</li> <li>Page Number (if appropriate)</li> </ul> |
|                           | Example:                                                                                                    |
|                           | CoreBuilder 9000 ATM Interface Module User Guide                                                                                                   |
|                           | Part Number DUA-C900-2FAA02                                                                                                    |
|                           | Page 8                                                                                                    |
| Year 2000<br>Compliance   | For information on the Year 2000 compliance and 3Com products, visit the 3Com Year 2000 Web page:                                                  |
|                           | http://www.3Com.com/products/yr2000.html                                                                                                    |

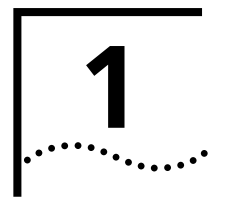

# **OVERVIEW**

This chapter describes the major characteristics and capabilities of the ATM Interface Module. The following topics are described:

- About the ATM Interface Module
- ATM Interface Module Capabilities
- The OC-3/STM-1 Daughter Card
- The OC-12/STM-4 Daughter Card
- Daughter Card Configurations
- Key Features
- A Typical Application

| About the ATM    | The ATM Interface Module contains receptacles for:                                                                                                    |
|------------------|----------------------------------------------------------------------------------------------------|
| Interface Module | <ul> <li>An OC-3/STM-1 four-port ATM interface daughter card</li> </ul>                                                                                                    |
|                  | <ul> <li>An OC-12/STM-4 one-port ATM interface daughter card</li> </ul>                                                                                                    |
|                  | The daughter cards are designed to be installed into receptacles in the ATM Interface Carrier Module. each of the daughter card receptacles can hold an OC-12/STM-4 daughter card or an OC-3/STM-1 daughter card. These cards are sold together with the Interface Carrier Module as a kit, and are also sold separately. |
| Faceplate Layout | Figure 1 shows the faceplate of the ATM Interface Module with one OC-12/STM-4 daughter card installed on the left and one OC-3/STM-1 daughter card installed on the right. Note that, in Figure 1, the module is displayed on its side; but it is installed vertically into the chassis with the LEDs on top.             |

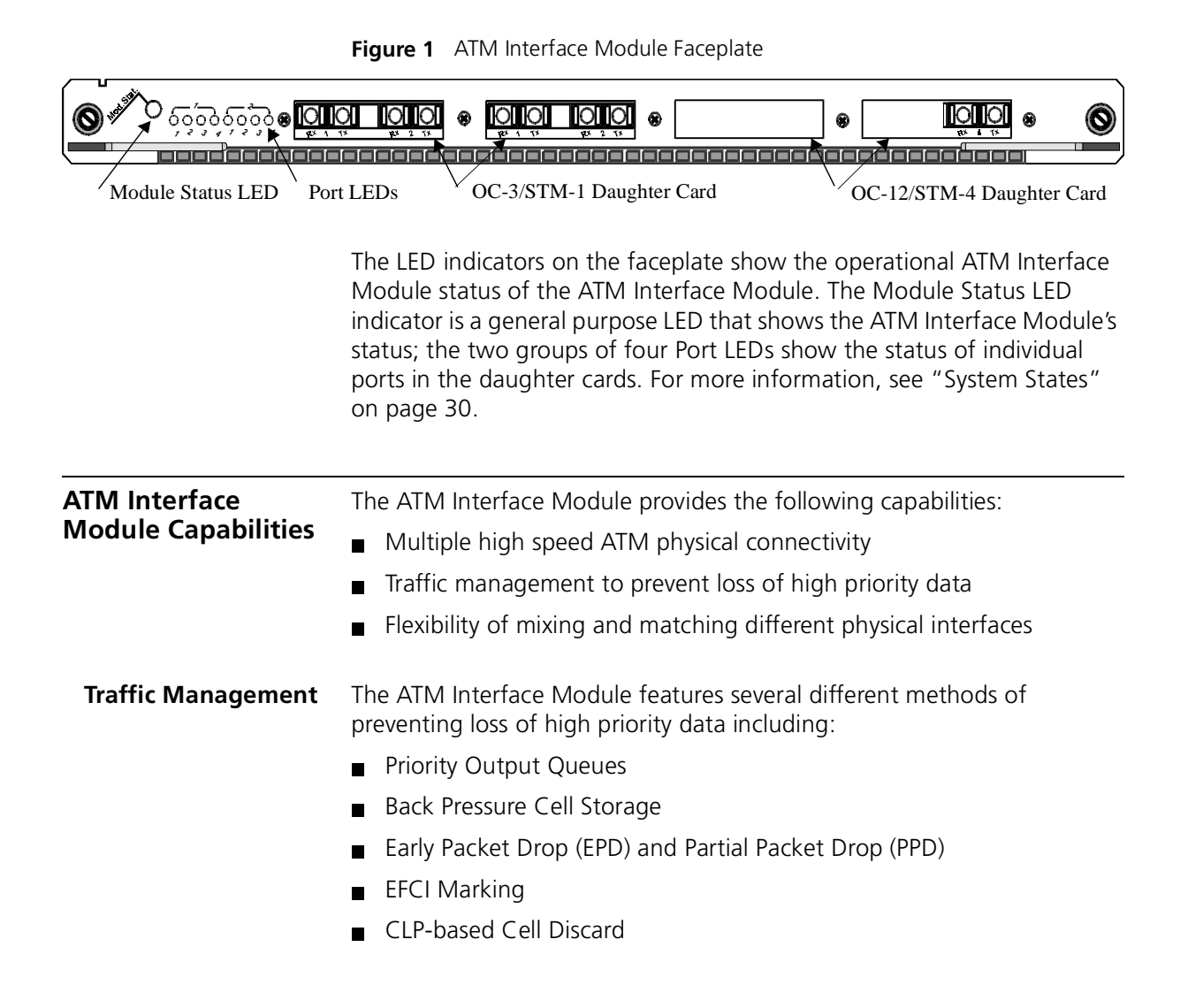

The OC-3/STM-1The OC-3/STM-1 daughter card is a pluggable interface module for the<br/>ATM Interface Module. You can install one or two OC-3/STM-1 daughter<br/>cards on each ATM Interface Module.

Figure 2 shows the OC-3/STM-1 daughter card:

Figure 2 The OC-3/STM-1 Daughter Card

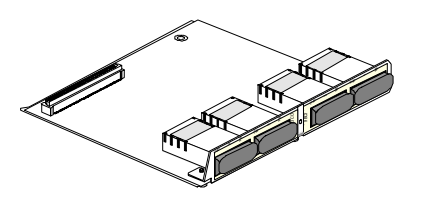

The OC-12/STM-4The OC-12/STM-4 daughter card is a pluggable interface module for the<br/>ATM Interface Module. You can install one or two OC-12/STM-4<br/>daughter cards.

Figure 3 shows the OC-12/STM-4 daughter card:

Figure 3 The OC-12/STM-4 Daughter Card

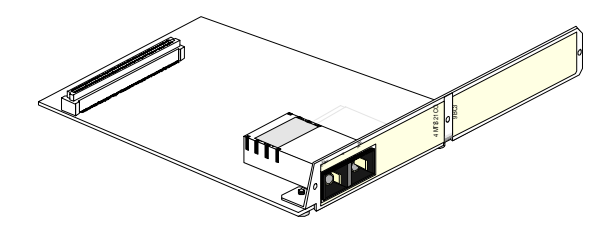

# Daughter CardTable 3 indicates possible configurations of the OC-3/STM-1 andConfigurationsOC-12/STM-4 daughter card in the ATM Interface Module.

| Card Type                       | No. of Ports | Rate (Mbps) | Granularity | 3Com Part<br>Number |
|---------------------------------|--------------|-------------|-------------|---------------------|
| OC3-MMF*                        | 4            | 155         | 4           | 3CB9NAL4MC          |
| OC3-SMF SR <sup>+</sup>         | 4            | 155         | 4           | 3CB9NAL4SC          |
| OC3-MMF<br>+SMF SR <sup>‡</sup> | 3+1          | 155         | 4           | 3CB9NAL3M1SC        |
| OC12-MMF                        | 1            | 622         | 1           | 3CB9NAK1MC          |
| OC12-SMF SR                     | 1            | 622         | 1           | 3CB9NAK1SC          |

 Table 3
 Daughter Cards Compatible with the ATM Interface Module

\* MMF=Multimode Fiber

† SMF SR=Single Mode Short Reach

+ MMF+SMF SR = An OC-3/STM-1 daughter card with 3MMF ports and 1 SMF SR port.

#### Available Combinations

The ATM Interface Module and daughter cards are available in the combinations specified in Table 4. The daughter cards may be ordered either packaged together with the Carrier module or ordered separately. In either case, the daughter cards are installed into the Carrier module by the customer. See the *ATM Interface Module Quick Start Guide* for instructions on how to install the daughter cards into the ATM interface module.

**Table 4**Configuration Options for the ATM Interface Carrier Module andDaughter Cards

| Item                                                                                              | Packaged/<br>Separate | 3Com Part Number         |
|---------------------------------------------------------------------------------------------------|-----------------------|--------------------------|
| ATM Interface Carrier Module                                                                      | Separate              | 3CB9AK2                  |
| ATM Interface Module with:<br>2x Port OC-12/STM-4 MMF*<br>2x Port OC-12/STM-4 SMF SR <sup>+</sup> | Packaged              | 3CB9AK2MC<br>3CB9AK2SC   |
| ATM Interface Module with:<br>8x Port OC-3/STM-1 MMF<br>8x Port OC-3/STM-1 SMF SR                 | Packaged              | 3CB9AL8MC<br>3CB9AL8SC   |
| Daughter Card:<br>1x Port OC-12/STM-4 MMF<br>1x Port OC-12/STM-4 SMF SR                           | Separate              | 3CB9NAK1MC<br>3CB9NAK1SC |

| Item                                   | Packaged/<br>Separate | 3Com Part Number |
|----------------------------------------|-----------------------|------------------|
| Daughter Card:                         | Separate              |                  |
| 4x Port OC-3/STM-1 MMF                 | ·                     | 3CB9NAL4MC       |
| 4x Port OC-3/STM-1 SMF SR              |                       | 3CB9NAL4SC       |
| 3x Port OC-3/STM-1 MMF +1x Port SMF SR |                       | 3CB9NAL1S3MC     |

Table 4Configuration Options for the ATM Interface Carrier Module and<br/>Daughter Cards (continued)

\* MMF=Multi-mode Fiber

+ SMF SR=Single Mode Short Reach

**Key Features** The ATM Interface Module has the following key features:

#### **Data Flow Capacity**

■ 622 Mbps x two channels

#### VPI/VCI Range Support - Tx

- Up to 8 VPI bits
- Up to 16 VCI bits
- 13K connections per port

#### VPI/VCI Range Support - Rx

- Up to 8 VPI bits
- Up to 14 VCI bits
- 13K connections per port

#### WAN Support

- Clocking
- Peak cell rate control

#### **Traffic Management**

- Priority Output Queues
- Back Pressure Cell Storage
- Early Packet Drop (EPD)
- Partial Packet Drop (PPD)
- EFCI Marking
- CLP-based Cell Discard

#### Output Buffering

- Output buffer capacity: 8K cells per OC-12/STM-4 channel
- Output buffer priorities: Three delay priorities per OC-12/STM-4 channel

# A Typical<br/>ApplicationThe ATM Interface Module installed in a high-density CoreBuilder 9000<br/>Enterprise Switch provides advantages in many different locations and<br/>configurations.

- **Enterprise Network** This example illustrates the power, modularity, and flexibility of the CoreBuilder 9000 Enterprise Switch in a large-scale enterprise network consisting of headquarters offices, regional offices, and branch offices. The following applications of the CoreBuilder 9000 are shown:
  - Upgrading the backbone to OC-12
  - Building a high-performance OC-12 Campus and Metropolitan Area Network
  - Utilizing high-density Server Farm applications

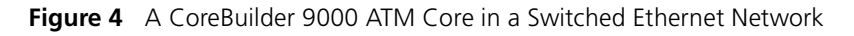

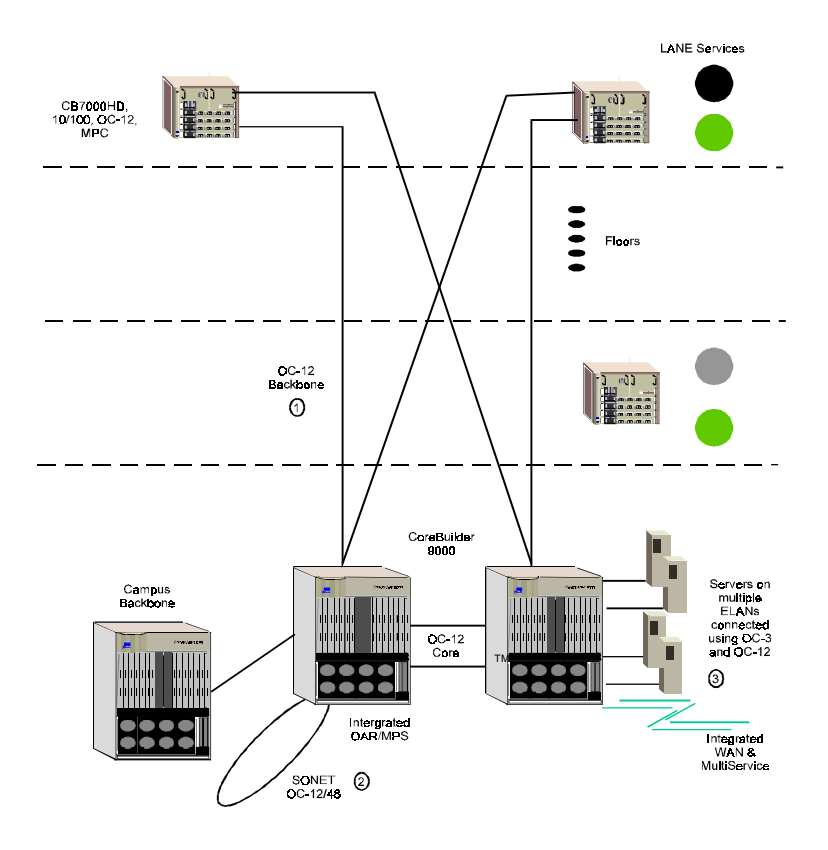

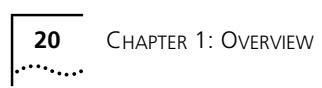

# **POWER-ON** This chapter contains a description of the system states of the CoreBuilder 9000 ATM Interface Module and its daughter cards. Topics covered in this chapter include: Safety Precautions Handling Precautions Installation Connecting to Network Services System States For information about installing the ATM Interface Module see the CoreBuilder 9000 ATM Interface Module Ouick Start Guide. **Safety Precautions** When you handle components in a CoreBuilder 9000 system, be sure that you follow all safety precautions. To avoid electric shocks, burns, fire or equipment damage, read and follow these warnings: WARNING: Hazardous energy exists within the CoreBuilder System. Use extreme caution when you install, remove, or replace the ATM Interface Module. **WARNING:** The ATM Interface Module must be installed, removed, or replaced only by trained service personnel. **WARNING:** When the CoreBuilder 9000 system is on, never insert metal objects, such as a screwdriver into open module slots and sure to remove all hand worn jewelry (such as watches and rings). When the system is on, do not touch any connections within the chassis with your fingers. Do not insert metal objects into the backplane.

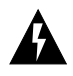

**WARNING:** Do not plug in, turn on, or attempt to operate an obviously damaged module.

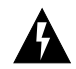

**WARNING**: To ensure optical safety when you install the ATM Interface Module, comply with this precaution:

Although the data communications LEDs and lasers that are used in this product meet the regulatory requirements for casual exposure to the eye, as with any bright source of bright light, 3Com recommends that you do not look into the light source.

ESD Safety Information Electrostatic Discharge (ESD) can damage components on the module. ESD, which occurs when the module is handled improperly, can cause complete or intermittent failure.

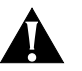

**CAUTION:** To prevent ESD-related damage:

- Make sure that you are properly grounded. Use a footstrap and a grounded mat, or wear a grounded wrist strap, ensuring that the strap makes good skin contact.
- Keep the module in its antistatic bag until you are ready to install it.

Observe the following precautions when you handle the ATM Interface Precautions Module:

- Always handle the module by the faceplate or as shown in the ATM Interface Module Quick Start Guide.
- Do not touch the components, pins, leads, or solder connections.
- Before you push the module into the chassis, make sure that the injector/ejector handles are open.
- When you insert the module into the chassis, match the upper and lower module guides.
- When you insert the module into the chassis module guides, do not twist or otherwise force the module into the chassis.

22 ••••

Handling

#### Précautions de sécurité

Lorsque vous manipulez les éléments du système CoreBuilder 9000, veillez à bien respecter les précautions de sécurité. Pour éviter les décharges électriques, les brûlures, l'incendie ainsi que pour ne pas endommager l'équipement, veuillez lire et respecter les précautions suivantes:

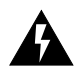

**AVERTISSEMENT:** Le système CoreBuilder 9000 contient une énergie qui peut être dangereuse. Soyez trez minutieux lorsque vous installez, ôtez ou replacez un Module Interface ATM.

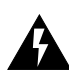

**AVERTISSEMENT:** Seul un personnel habilité à le faire peut installer, ôter ou remplacer un Module Interface ATM.

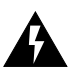

**AVERTISSEMENT:** Lorsque le systeme CoreBuilder 9000 est sous tension, ne jamais insérer des objets tels que tournevis ni même des doigts portant des bijoux dans les emplacements d'un module ouvert. Lorsque le système est sous tension, ne touchez aucune connexion du châssis avec les mains ou les doigts. Ne pas insérer d'objets métalliques dans la face arrière.

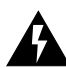

**AVERTISSEMENT:** Ne pas brancher, allumer ou essayer de faire fonctionner un module d'évidence défectueux.

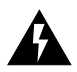

**AVERTISSEMENT:** Pour vous protéger les yeux lors de l'installation du Module d'Interface ATM, respectez les précautions suivantes:

Bien que les LEDs et lasers des communications de données utilisés dans ce produit soient conformes aux normes d'exposition oculairs éventuelle, 3Com vous recommande, comme pour toute lumière vive, de ne pas regarder directement la source de lumière.

Information sur la prévention de décharges électrostatiques Les décharges électrostatiques peuvent endommager des éléments du module. Ces décharges, qui surviennent lors d'une manipulation inadéquate du module, peuvent entraîner une défaillance temporaire ou permanente.

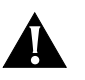

ATTENTION: Pour éviter des dommages électrostatiques:

- Assurez-vous d'être bien branché à la terre. Utilisez un sous-pied et un tapis relié à la terre ou portez un bracelet mis à la terre et veillez à ce que le contact dermique soit bon.
- Conservez le module dans un sac antistatique jusqu'à son installation.

| Précautions de<br>manipulation | Respectez les précautions suivantes lorsque vous manipulez le Module<br>Interface ATM:                                                                                                    |  |  |  |
|--------------------------------|----------------------------------------------------------------------------------------------------|--|--|--|
|                                | <ul> <li>Tenez le module par son panneau avant uniquement.</li> </ul>                                                                                                    |  |  |  |
|                                | <ul> <li>Ne pas toucher les éléments, broches, branchements ou soudures.</li> </ul>                                                                                                    |  |  |  |
|                                | <ul> <li>Avant d'insérer le module dans le châssis, assurez-vous que les<br/>poignées d'insertion/d'éjection sont ouvertes.</li> </ul>                                                                                                    |  |  |  |
|                                | <ul> <li>Lorsque vous faites glisser le module dans le châssis, faites coïncider<br/>les rails inférieurs et supérieurs.</li> </ul>                                                                                                    |  |  |  |
|                                | <ul> <li>Ne jamais forcer lorsque vous insérez le module dans les rails.</li> </ul>                                                                                                    |  |  |  |
| Sicherheitsvorkehr-<br>ngen    | Halten Sie beim Umgang mit Modulen des CoreBuilder-9000-Systems<br>unbedingt alle Sicherheitsvorkenhrungen ein. Lesen und befoldgen Sie<br>folgende Warnungen, um elektrische Schläge, Verbrennungen, Brände<br>oder Materialschäden zu vermeiden:                                                                                                    |  |  |  |
| A                              | Im CoreBuilder-System existieren hohe elektrische Spannungen. Sie<br>sollten deshalb das ATM-Schnittstellen-Modul nur mit aüßerster Vorsicht<br>installieren, entfernen oder tauschen.                                                                                                    |  |  |  |
| A                              | Das ATM-Schnittstellen-Modul darf nur von ausgebildetem<br>Service-Personal installiert, entfernt oder getauscht werden.                                                                                                    |  |  |  |
|                                | Führen Sie bei eingeschaltetem CoreBuilder-9000-System niemals<br>Metallgegenstände wie Schraubenzieher oder Schmuck an Fingern in<br>offene Modulschlitze ein. Berühren Sie bei eingeschaltetem System keine<br>Verbindungsstellen in Gerät mit Händen oder Fingern. Setzen Sie keine<br>Metallgegenstände in die Rückwand ein.                                                                         |  |  |  |
| A                              | Versuchen Sie nicht, ein offensichtlich beschädigtes Modul zu installieren oder in Betrieb zu nehmen.                                                                                                    |  |  |  |
|                                | Halten Sie sich beim Installieren des ATM-Scnittstellen-Moduls zur<br>Gewährleistung des optischen Sicherheit an folgende Vorkehrung:<br>Obwohl die für die Datenkommunikation verwendeten LEDs und<br>Laser-Dioden die Sicherheitvorkehrungen für zufälligen Augenkontakt<br>erfüllen, entsprechend wie bei anderen hellen Lichtquellen, empfiehlt<br>3Com nicht direkt in die Lichtquellen zu blicken. |  |  |  |

| Sicherheitsinformatio<br>nen für<br>Elektrostatische<br>Entladungen | lektrostatische Entladungen (ESD) können einzelne Baugruppen oder<br>las gesamte Modul beschädigen. ESD können vorkommen, wenn das<br>Modul nicht richtig gehandhabt wird und können eine dauerhafte oder<br>reitweilige Fehlfunktion bewirken. |  |  |
|---------------------------------------------------------------------|----------------------------------------------------------------------------------------------------|--|--|
| Â                                                                   | VORSICHT: Zur Verhütung von Schadën durch ESD:                                                                                                    |  |  |
|                                                                     | <ul> <li>Vergewissern Sie sich, daß Sie richtig geerdet sind. Benutzen Sie ein<br/>Fußband und eine geerdete Matte oder tragen Sie ein geerdetes<br/>Handgelenkband mit gutem Hautkontakt.</li> </ul>                                           |  |  |
|                                                                     | <ul> <li>Lassen Sie das Modul bis zur Installation in der Anti-Statik-Tasche.</li> </ul>                                                                                                    |  |  |
| Vorkehrungen beim<br>Umgang mit dem<br>Modul                        | Beachten Sie folgende Vorkehrungen beim Umgang mit dem<br>ATM-Scnittstellen-Modul:                                                                                                    |  |  |
|                                                                     | <ul> <li>Fassen Sie das Modul immer nur an der Frontplatte an.</li> </ul>                                                                                                    |  |  |
|                                                                     | <ul> <li>Berühren Sie nicht die Baugruppen, Stifte, Leitungen oder<br/>Lötverbindungen.</li> </ul>                                                                                                    |  |  |
|                                                                     | <ul> <li>Vergewissern Sie sich vor dem Einschieben des Modules, daß die<br/>beiden Bügel zum Einschieben bzw. Entfernen offen stehen.</li> </ul>                                                                                                |  |  |
|                                                                     | <ul> <li>Achten Sie beim Einschieben des Moduls darauf, daß es sich in der<br/>oberen und unteren Führungsschiene befindet.</li> </ul>                                                                                                    |  |  |
|                                                                     | <ul> <li>Achten Sie beim Einschieben des Moduls darauf, daß Sie es nicht<br/>verkannten. Schieben Sie das Module nicht mit Gewalt in das Gerät.</li> </ul>                                                                                      |  |  |
| Installation                                                        | This section describes installing the ATM Interface Module.                                                                                                    |  |  |
| Installation<br>Prerequisites                                       | Before you install the ATM Interface Module, ensure that you have met all of the following prerequisite conditions:                                                                                                    |  |  |
| 1                                                                   | Complete the chassis unpacking and installation procedure as described<br>in the <i>CoreBuilder 9000 Chassis Quick Installation Guide</i> . You can install<br>the chassis in a rack or on a tabletop.                                          |  |  |
| 2                                                                   | Install the power supply as described in the <i>Power Supply Installation Guide</i> and install the power cable as described in the <i>EME Quick Start Guide</i> .                                                                              |  |  |
| 3                                                                   | Install the Ethernet Management Engine as described in the <i>EME Quick Start Guide</i> .                                                                                                    |  |  |

26

- **4** Install the Switch Fabric Module as described in the ATM Switch Fabric Module Ouick Start Guide
- 5 Read the ATM Interface Module Quick Start Guide to make sure that you have all of the required components to get your system up and running and that you have completed all of the prerequisite work.
- 6 To manage the ATM Interface Module and CoreBuilder 9000 Enterprise ATM Switch through the SNMP, you must install the 3Com Transcend® Enterprise Manager for UNIX or for Windows NT.
- 7 For cabling requirements, see Appendix D in the CoreBuilder 9000 Enterprise Switch Getting Started Guide.
- 8 For site requirements, see Appendix C in the CoreBuilder 9000 Enterprise Switch Getting Started Guide.

#### Installing the **Daughter Cards**

You can install an OC-3/STM-1 daughter card or an OC-12/STM-4 daughter card in either the right pair or the left pair of cutouts of the ATM Interface Module (Figure 5). However, if you are installing a single OC-3/STM-1 card or a single OC-12/STM-4 card, 3Com recommends that you install it in the left cutouts, which are shipped uncovered for this purpose.

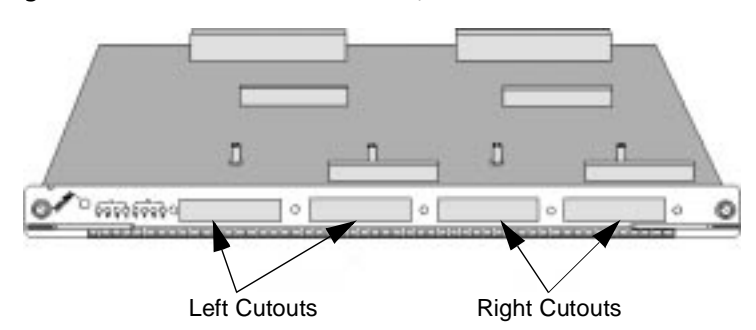

Figure 5 ATM Interface Module Faceplate Cutouts

#### **Installation Options**

You can install daughter cards into the ATM Interface Module in the combinations indicated in Table 5:

 Table 5
 ATM Interface Carrier Card Options

| Left Cutout                   | Right Cutout        |
|-------------------------------|---------------------|
| OC-12/STM-4 SM*               | covered             |
| OC-12/STM-4 MM <sup>+</sup>   | covered             |
| OC-3/STM-1 SM                 | covered             |
| OC-3/STM-1 MM                 | covered             |
| OC-3/STM-1 SM+MM <sup>‡</sup> | covered             |
| OC-12/STM-4 SM                | OC-12/STM-4 SM      |
| OC-12/STM-4 SM**              | OC-12/STM-4 MM      |
| OC-12/STM-4 MM                | OC-12/STM-4 MM      |
| OC-3/STM-1 SM                 | OC-3/STM-1 SM       |
| OC-3/STM-1 SM**               | OC-3/STM-1 MM       |
| OC-3/STM-1 SM**               | OC-3/STM-1 SM + MM  |
| OC-3/STM-1 MM                 | OC-3/STM-1 MM       |
| OC-3/STM-1 MM**               | OC-3/STM-1 SM + MM  |
| OC-3/STM-1 SM + MM            | OC-3/STM-1 SM + MM  |
| OC-3/STM-1 SM                 | OC-12/STM-4 SM      |
| OC-3/STM-1 SM**               | OC-12/STM-4 MM      |
| OC-3/STM-1 SM**               | OC-12/STM-4 SM + MM |
| OC-3/STM-1 MM                 | OC-12/STM-4 MM      |
| OC-3/STM-1 MM**               | OC-12/STM-4 SM + MM |
| OC-3/STM-1 SM + MM            | OC-12/STM-4 SM + MM |

\* SM = Single-mode

† MM = Multi-mode

 $\pm$  SM + MM = OC-3/STM-1 daughter card with 1SM port and 3 MM ports.

\*\*This configuration can be switched (The daughter card in the left cutout can be put into the right).

#### **Installation Equipment**

To install a daughter card you will need:

- A #1 Phillips screwdriver
- The daughter card
- Three flathead countersink screws (included with the daughter card package).

#### Installing the OC-3/STM-1 Daughter Card

Figure 6 shows an OC-3/STM-1 card with its protective plugs in place. To install the daughter card, see the ATM Interface Module Quick Start Guide.

Figure 6 OC-3/STM-1 Daughter Card

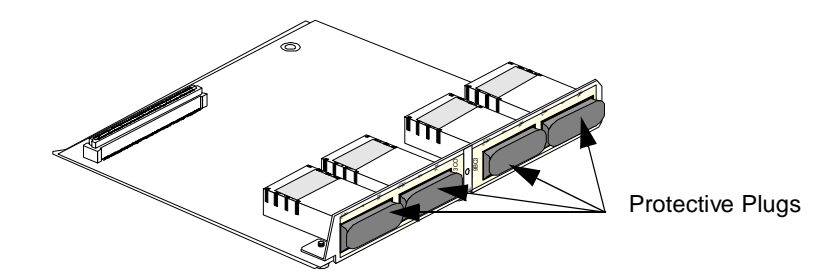

#### Installing the OC-12/STM-4 Daughter Card

Figure 7 shows an OC-12/STM-4 daughter card with its protective plug removed. To install the OC-12/STM-4 daughter card, see the ATM Interface Module Quick Start Guide.

Figure 7 OC-12/STM-4 Daughter Card

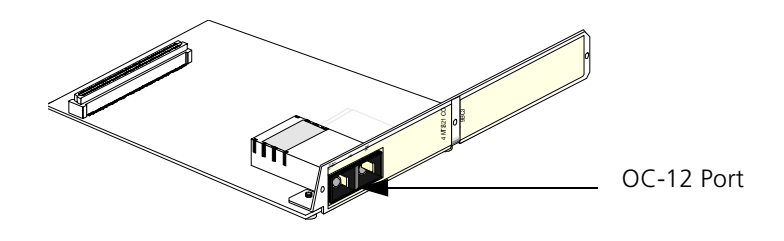

28

#### Installing the ATM Interface Module into the Chassis

Figure 8 shows the chassis with slots 1 and 8 open. To install the ATM Interface Modules into the chassis, see the *ATM Interface Module Quick Start Guide*.

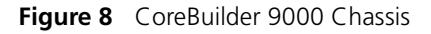

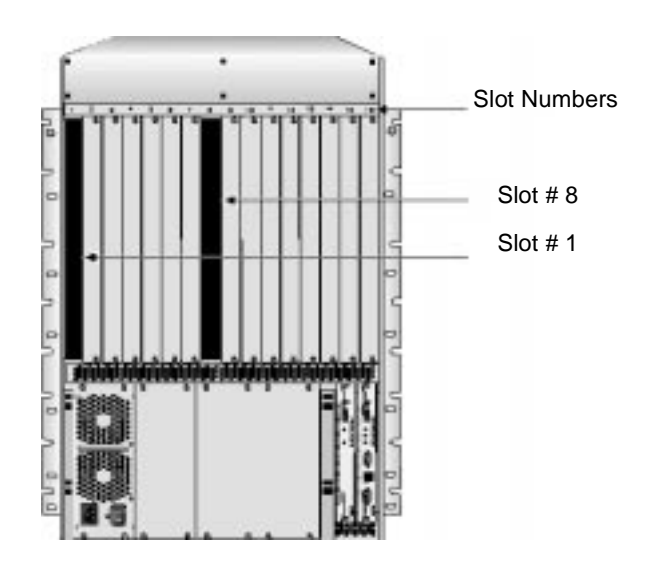

You can install the ATM Interface Module in the following slots: 1 through 7, 10,12,14, and 16. Slot numbers are located on the top of the chassis for easy identification.

The CoreBuilder 9000 chassis is shipped with slot 1 open; a protective plate covers the remaining ATM Interface Module slots. The first ATM Interface Module is installed in slot 1. 3Com recommends that you do not remove the protective plates from the remaining ATM Interface Module slots until you need them.

| Connecting to<br>Network Services | Each of the OC-3/STM-1 and OC-12/STM-4 ports are available in single-mode or multi-mode. Single-mode ports support single-mode cables, and multi-mode ports support multi-mode cables. |
|-----------------------------------|----------------------------------------------------------------------------------------------------|
|                                   | To connect the fiber-optic cable to the port:                                                                                                    |
| 1                                 | Remove the protective plug from the port you want to use.                                                                                                    |
| 2                                 | Hold the fiber-optic cable in the vertical position.                                                                                                    |
| 3                                 | Make sure that the stopper that is located at the end of the cable is facing left.                                                                                                    |
| 4                                 | Insert the cable into the port.                                                                                                    |
|                                   |                                                                                                    |
| System States                     | This section describes the different system states of the CoreBuilder 9000<br>ATM Interface Module and how they are indicated by the LEDs. The<br>system states are:                   |
|                                   | ■ Power-on                                                                                                    |
|                                   | ■ Normal Operation                                                                                                    |
|                                   | ■ Loopback Test                                                                                                    |
|                                   | ■ Failure                                                                                                    |
| Power-on                          | The power-on phase of the ATM Interface Module consists of the following parts:                                                                                                    |
|                                   | Initializing Elash software                                                                                                    |
| 1                                 |                                                                                                    |
| 2                                 | Downloading operational software from the ATM Switch Fabric module                                                                                                    |
| 2                                 | Downloading operational software from the ATM Switch Fabric module<br>Initializing operational software                                                                                |

#### **Module Status LED**

The Module Status LED indicates the system state of the ATM Interface Module. This LED is located on the top of the ATM Interface Module (shown on the left of Figure 9).

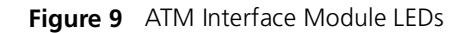

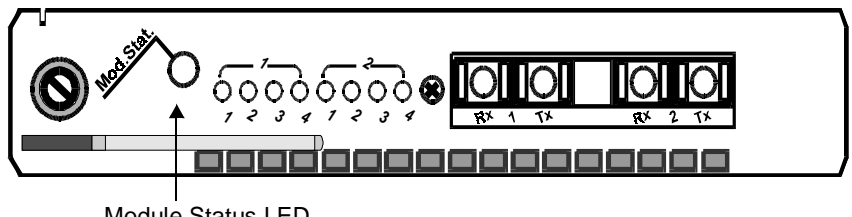

Module Status LED

During the power-on phase, the Module Status LED blinks green. When the power-on phase has completed successfully, normal operation begins. The Module Status LED stops blinking and remains a steady green. If one of the power-on diagnostic tests fails, the Module Status LED turns a steady yellow. The entire power-on phase takes about 10 seconds.

Table 6 shows the Module Status LED indications:

| LED Indication | Blinking? | System Event                                       |
|----------------|-----------|----------------------------------------------------|
| Green          | Yes       | Power-on phase executing                           |
| Green          | No        | Power-on phase completed; normal operation started |
| Yellow         | No        | Failure (see "Failure State" on page 2-32)         |

 Table 6
 Module Status LED Indications During Power-on

**Normal Operation** After successful completion of the power-on phase, the ATM Interface Module begins to function in the normal state.

#### Port Status LEDs

A group of eight port status LEDs (Figure 10) indicates the status of each ATM port. The number under each port status LED corresponds to the number of its port.

#### Figure 10 Port Status LEDs

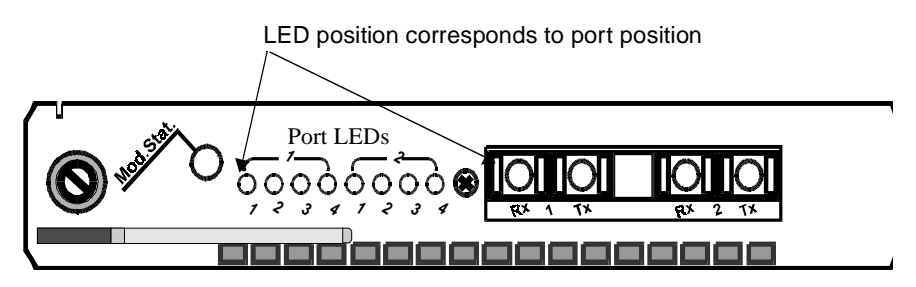

There are five possible states for each port; each is indicated by a different LED color and blinking mode. Table 7 presents the port states and the corresponding LED indications:

#### Table 7 Port LED Indications

| Port State                                                                 | LED Color      | Blinking? |
|----------------------------------------------------------------------------|----------------|-----------|
| Cable is connected to port. There is no traffic through the port.          | Green          | No        |
| There is traffic through the port.                                         | Green          | Yes       |
| Remote alarm indicator. (See <i>Chapter 6, Troubleshooting</i> ).          | Yellow         | No        |
| Port is in loopback state. (See <i>Chapter</i> 6, <i>Troubleshooting</i> ) | Yellow         | Yes       |
| There is no cable connected to the port or there is no port.               | Off (no color) | No        |

- Failure StateThis section describes the various failure states that can occur in the ATM<br/>Interface Module and includes:
  - Failure during power-on
  - Failure during operation

A failure is indicated when the Module Status LED turns yellow. The port LEDs display details about the failure. The eight port LEDs are grouped as indicated in Table 8, beginning from top to bottom:

 Table 8
 Port LED Error Indications

| Port<br>LEDs | LED Name                       | Purpose                          |
|--------------|--------------------------------|----------------------------------|
| 1            | Flash/operational software LED | Identifies failed software unit  |
| 2-3          | Software status LEDs           | Identifies when failure occurred |
| 4-8          | Software error LEDs            | Identifies nature of failure     |

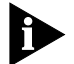

In Table 9 through Table 11, 1 denotes that the LED is On and 0 denotes that the LED is Off.

#### Identifying the Failed Unit

The ATM Interface Module has two distinct software units: the Flash memory software unit and the operational software unit. The Flash/Operational Software LED (shown in Figure 11) indicates in which software unit the error occurred. Table 9 indicates the status of the Flash/Operational Status LED as well as the recommended action to take.

Figure 11 The Flash /Operational Software Indicator LED

Flash/Operational Software Indicator LED

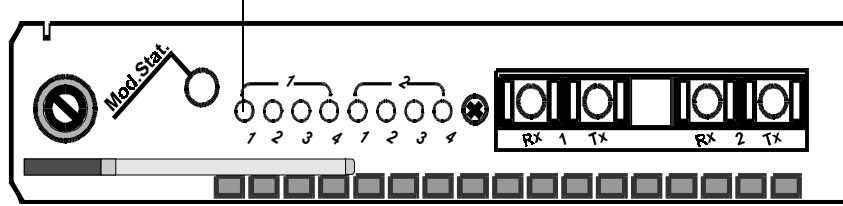

Table 9 Flash/Operational Software LED

| LED Status* | Type of Failure             | Action                                          |
|-------------|-----------------------------|-------------------------------------------------|
| 0           | Operational software error  | Download ATM Interface<br>Module software again |
| 1           | Flash memory software error | Replace ATM Interface Carrier<br>unit           |

\* 1=LED is on. 0=LED is off.

#### Identifying When the Failure Occurred

Figure 12 shows the Software State Indicator LEDs. The Software State Indicator LEDs pinpoint the stage of the software execution at which the failure occurred.

Table 10 indicates the stage of software execution in which the failure occurred for all combinations of the Flash/Operational Software LED and the Software State Indicator LEDs. For example, if the Flash/Operational Software LED is off (0) and the Software State Indicator LEDs are off (0) and on (1) respectively, then, from the second row of Table 10, you conclude that the failure occurred while the operational software was initializing.

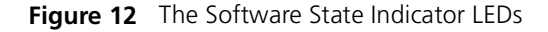

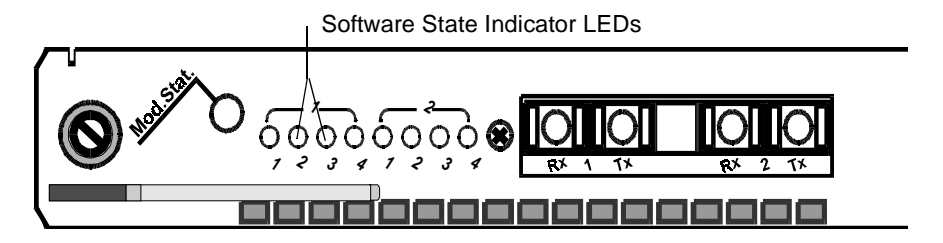

 Table 10
 Software Status Indicator LEDs

| Flash/<br>Operational<br>Software LED<br>Status* | Software<br>Status<br>Indicator LED<br>Status* | Operational<br>Software<br>Status | Flash Software<br>Status |
|--------------------------------------------------|------------------------------------------------|-----------------------------------|--------------------------|
| 0                                                | 0 0                                            | Reserved                          |                          |
| 0                                                | 01                                             | Software<br>initializing          |                          |
| 0                                                | 10                                             | Software<br>executing             |                          |
| 0                                                | 1 1                                            | Reserved                          |                          |
| 1                                                | 0 0                                            |                                   | Reserved                 |
| 1                                                | 01                                             |                                   | Software<br>Initializing |
| 1                                                | 10                                             |                                   | Waiting for<br>download  |
| 1                                                | 11                                             |                                   | Download<br>started      |

34

\* 1=LED is on. 0=LED is off.

#### Identifying the Nature of the Failure

The Software Error LEDs are shown in Figure 13, give information about the nature of the failure.

Figure 13 Software Error LEDs

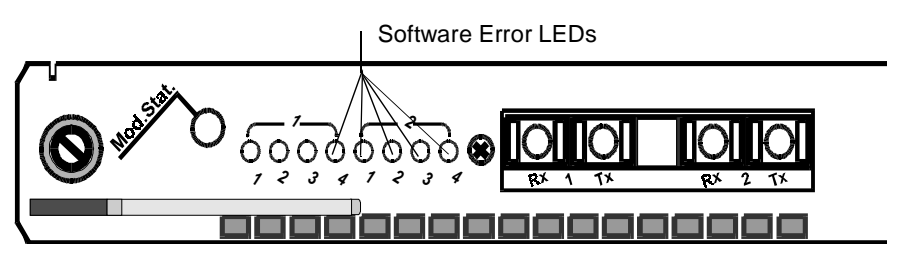

When a software error is detected, the Software Error LEDs light up in a binary pattern to indicate the nature of this error. Read the LEDs from top to bottom. Table 11 shows the binary LED status and meaning for each type of error. LED combinations not shown in Table 11 are reserved.

| Table 11 | Software | Error LEI | D Interpi | retation |
|----------|----------|-----------|-----------|----------|
|----------|----------|-----------|-----------|----------|

| LED Status* | Mooning                              |
|-------------|--------------------------------------|
| LED Status  | wearing                              |
| 00001       | None                                 |
| 00010       | Error in ATM Interface Module        |
| 00011       | Error in daughter card #1<br>(upper) |
| 00100       | Error in daughter card #2<br>(lower) |
| 00101       | Error in carrier module              |
| 00110       | Error in carrier module              |
| 00111       | Error in carrier module              |
| 01000       | Error in carrier module              |
| 01001       | Error in carrier module              |
| 01010       | Error in carrier module              |
| 10011       | Error in carrier module              |
| 10100       | Error in carrier module              |
| 10101       | Error in carrier module              |
| 1 1 0 1 0   | Error in carrier module              |

| LED Status* | Meaning (continued)     |
|-------------|-------------------------|
| 11110       | Error in carrier module |
| 1 1 1 1 1   | Error in carrier module |

**Table 11** Software Error LED Interpretation (continued)

\* 1 = LED is on. 0 = LED is off.

For additional information about the LEDs, see "Solving Common Problems" on page 61.

#### **Reporting a Failure**

When you report a failure to 3Com Technical Support, make a copy of this page, mark on Figure 14 the LEDs that were lit by an X when a failure occurred and attach it to the RMA card.

Figure 14 Form for Marking Software Error LEDs

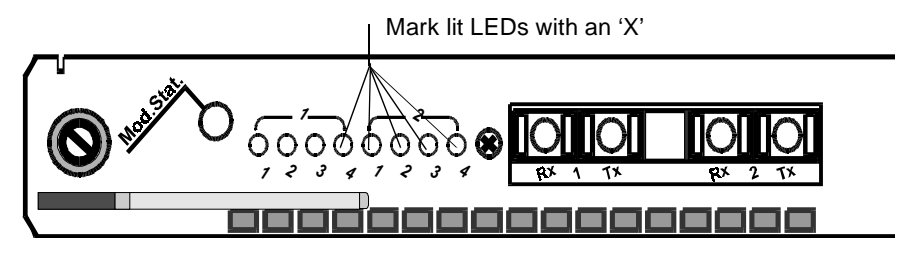
## USING THE LOCAL MANAGEMENT APPLICATION

This chapter describes how to use the CoreBuilder<sup>™</sup> 9000 Enterprise ATM Switch Local Management Application (LMA) to configure and administrate the CoreBuilder 9000 Enterprise ATM Switch. A Menu Index shows the command structure of the LMA and refers to the command description for each menu command. You run the LMA is run from a terminal via a direct RS-232 connection or via Telnet.

| Management<br>Capabilities | Use the LMA to configure your CoreBuilder 9000 Enterprise ATM Switch.<br>To augment network management, you can use an external application,<br>such as 3Com's Transcend <sup>®</sup> Enterprise Manager ATMvLAN Manager.                     |  |  |  |
|----------------------------|----------------------------------------------------------------------------------------------------|--|--|--|
|                            | LMA functions include:                                                                                                    |  |  |  |
|                            | <ul> <li>Platform administration</li> </ul>                                                                                                    |  |  |  |
|                            | <ul> <li>ATM Connections administration</li> </ul>                                                                                                    |  |  |  |
|                            | ■ Statistics display                                                                                                    |  |  |  |
|                            | <ul> <li>Testing &amp; Diagnostics administration</li> </ul>                                                                                                    |  |  |  |
|                            |                                                                                                    |  |  |  |
| Starting Up                | In order to log in to the LMA, you need:                                                                                                    |  |  |  |
|                            | ■ The desired access level                                                                                                    |  |  |  |
|                            | ■ Your password                                                                                                    |  |  |  |
| LMA Access Level           | The LMA has three levels of access: read access, write access, and administrate access. Each level grants different access privileges and is suited to a different type of user. Table 12 lists the privileges granted for each access level. |  |  |  |

Table 12Access Levels

| Access Level | Privileges                                                                                                    |
|--------------|----------------------------------------------------------------------------------------------------|
| Read         | Read-only privilege                                                                                            |
| Write        | Right to make local changes to LMA. No right to change passwords or parameters that affect the global network. |
| Admin        | All privileges                                                                                                 |

**Logging In** When you boot the system the following login screen appears:

```
- CoreBuilder 9000 -
- - -
- Enterprise ATM Switch -
------
Access level (read, write, admin):admin
Password:
```

To log in to the LMA:

- 1 Enter your access level (default is admin)
- 2 Enter your password

After a successful login the Main Menu is displayed as shown:

```
CB9000 switch module - Main Menu:
(1) SYS: Platform Configuration ->
(2) LEM: LAN Emulation ->
(3) CON: Connections ->
(4) STS: Statistics ->
(5) DIA: Testing and Diagnostics ->
(6) FTR: ATM Features
(7) LOG: Logout
(8) VER: Version
(9) FST: Fast Setup
```

#### The LMA Menu The LMA menu system is a set of command menus organized in a System hierarchical, top-down fashion. Figure 15 shows the menu structure. Each command menu contains a numbered list of menu items. Each menu item has a three-letter mnemonic identifier and a short description of the item. There are two kinds of menu items: commands that display another, lower-level, command menu (submenu) and commands that perform a specific administrative task. The submenu command is distinguished by the arrow (->) on the right. The Main Menu is at the top of the hierarchy. Through it, you access the submenus for the main topics of management such as "Platform Configuration", "LAN Emulation" and "Connections". Figure 15 shows the Main Menu and some of its successive submenus. Figure 15 LMA Menu Structure CB9000 Switch Module - Ma<u>in</u> Menu: (1) SYS: Platform Configuration -> (2) LEM: LAN Emulation -> (3) CON: Connections -> (4) STS: Statistics -> (5) DIA: Testing & Diagnostics -> CB9000 Switch Module - Platform Configuration Menu: (1) SET: Switch Setup -> (2) RES: Set all Configurations to Factory Defaults (3) LOA: Download System Software -> (4) SWM: Switch Modules (5) IF (6) FICB9000 Switch Module - Switch Setup Menu: (7) RE (1) PAS: Password Setup -> (2) MNG: Management Setup -> (3) NNI: NNI Setup -> (4) SIG: Signaling Setup ->

- (5) SLE: LE Setup ->
- (6) SNP: Switch Network Prefix Setup ->
- (7) FCI: EFCI Threshold Setup ->
- (8) IME: ILMI Setup ->

40 .....

| Selecting Menu<br>Options        | A menu option is sele<br>identifier at the prom<br>Only the first unique<br>entered.                                                                                                    | ected by entering its number or its mnemonic<br>pt symbol (>) displayed below the menu item list.<br>character(s) of the mnemonic identifier needs to be |  |
|----------------------------------|----------------------------------------------------------------------------------------------------|----------------------------------------------------------------------------------------------------|--|
|                                  | The hierarchical path<br>displayed submenu o<br>prompt. This helps yo                                                                                                    | from the Main Menu down to the currently<br>ption is displayed in front of the angle bracket<br>u orient yourself in the menu hierarchy.                 |  |
| Example - Changing a<br>Password | <b>iging a</b> To illustrate how to work with the menu system, we will change the read-access password. This example is shown in Figure 16. The fol command description guides you through the execution of the command. It specifies the menu sequence you need to enter, the parameters to enter and their format, the command results and an system messages. A similar command description format is provide each command in this manual. |                                                                                                    |  |
|                                  | Figure 16 LMA Comm                                                                                                    | nand Description Format                                                                                                    |  |
|                                  | 5                                                                                                    |                                                                                                    |  |
| Co                               | ommand Actions                                                                                                    |                                                                                                    |  |
| Er                               | iter menu sequence:                                                                                                    | <ol> <li>SYS: Platform config</li> <li>SET: Switch setup</li> <li>PAS: Password setup</li> <li>REA: Set Read-access Password</li> </ol>                  |  |
| En                               | nter parameter at promp                                                                                                    | t                                                                                                    |  |
|                                  | Parameter                                                                                                    | in format/range                                                                                                    |  |
|                                  | New password                                                                                                    | Up to eight alphanumeric characters                                                                                                    |  |
|                                  | New password again                                                                                                    | enter the password exactly as you did before.                                                                                                    |  |
| Di                               | rect access sequence:                                                                                                    | 1 1 1 1 [parameters]                                                                                                    |  |
| Co                               | ommand Result                                                                                                    |                                                                                                    |  |

| System action:  | The r | read-access p | asswo | ord is u | odated.  |
|-----------------|-------|---------------|-------|----------|----------|
| System message: | The   | password      | has   | been     | changed. |

#### **Entering the Menu Sequence**

First, enter the menu sequence in the order shown in the first line of Figure 16 "Enter menu sequence". In this example, the menu item numbers will be entered but you can enter the three-letter mnemonic code instead.

1 Enter 1 at the Main Menu prompt.

The Platform Configuration Menu is displayed (the second screen in Figure 15), followed by the path (1) sys: and the (>) prompt.

2 Enter 1 at the Platform Configuration Menu prompt.

The Switch Setup Menu submenu is displayed (the third screen in Figure 15), followed by the path (1)SYS\(1)SET and the (>) prompt.

**3** Enter **1** at the Switch Setup Menu prompt.

The Password Setup Menu is displayed as follows, followed by the path (1)SYS\(1)SET\(1)PAS and the (>) prompt. These menu items are all configuration commands; none of them have arrows to the right.

```
CB9000 switch module - Password Setup Menu:
(1) REA: Set Read-access Password
(2) WRI: Set Write-access Password
(3) ADM: Set Admin-access Password
'\' -Main, '-' -Back in menus]
1)SYS\(1)SET\(1)PAS>1
```

4 Enter 1 at the Password Setup Menu prompt.

The prompt for the new read password is displayed as follows:

Enter the new read password:

This completes the menu sequence.

#### **Entering the Command Parameters**

Now refer to the section "Enter parameter at prompt" in Figure 16. this section explains which parameters to enter and the format in which you enter them.

- **5** At the Enter the new read password: prompt, enter the new password in a format of up to eight alphanumeric characters.
- **6** At the Enter the new read password again: prompt, enter the new password again exactly as before.

#### **Command Results**

After the command executes successfully, a system message is displayed: The password has been changed.

The command results and systems messages are shown in the last rows of the command description Figure 16.

**Direct Access to Submenus** You can display a submenu or execute a command directly without having to step down through the hierarchy as in the previous example. At the Main Menu prompt, type the required sequence of menu item numbers or menu item mnemonic followed by the command parameters all on one line, separated by blanks. For the example of the previous section, if you wish to display the password prompt directly from the Main Menu, just type 1 1 1 1 at the Main Menu prompt. The direct access menu sequence is included in the command description format Figure 16.

## **Entering Multiple Parameters** When a command has more than one parameter, you can enter them all on the same command line with blanks in between or you can enter some or all of them on separate command lines. If you do not enter them all on one line, you are repeatedly prompted for the remaining parameters.

Should you enter an illegal character or string (such as an out-of-range parameter), the LMA display will respond with an error message indicated by a three-asterisk (\*\*\*) prefix.

# **Quick Key Functions** The following quick key functions are available when working with the management menus. Table 13 lists functions for navigating in the menu system; Table 13 lists aids for editing parameters.

| То до                                  | Туре              |
|----------------------------------------|-------------------|
| To the Main Menu from any point        | \                 |
| To the previous menu                   | -                 |
| Back and forth within the command line | Left/Right Arrows |
| To the beginning of the command line   | Home              |
| To the end of the command line         | End               |

 Table 13
 Menu Navigation Functions

42 .....

| 4                                     | CONFIGURING PORTS                                                                                                    |
|---------------------------------------|----------------------------------------------------------------------------------------------------|
|                                       | <ul> <li>This chapter describes how to configure ports in the ATM Interface Module. Topics covered in this chapter include:</li> <li>Configuring Ports of the ATM Interface Module</li> <li>Setting the Port Interface Type</li> </ul>                                          |
| Configuring<br>Interface Modules      | After the ATM Interface Module is installed and operating normally, you can configure each port individually via the LMA. You can perform the following operations:                                                                                                    |
|                                       | You use the Local Management (LMA) console of the CoreBuilder 9000 <sup>TM</sup><br>Enterprise ATM Switch to configure the ports. The following sections<br>explain the configuration procedures step-by-step. If you are unfamiliar<br>with the use of the LMA, see Chapter 3. |
|                                       | The ATM Interface Module is supported by CoreBuilder™ 9000 Enterprise<br>ATM Switch software version 1.1.                                                                                                    |
| Accessing the<br>Interface Cards Menu | You configure the ATM Interface Module from the Interface Cards Menu of the CoreBuilder 9000 Enterprise ATM Switch Local Management software.                                                                                                    |
|                                       | You can configure the following parameters for the interface cards of the CoreBuilder™ 9000 Enterprise ATM Switch.                                                                                                    |
|                                       | <ul> <li>Display Interface Module Slot Occupancy</li> <li>Display Interface Module Card Parameters</li> <li>Enable Interface</li> <li>Set Port Frame Mode</li> <li>Set Port Clock Mode</li> <li>Set Loop Mode</li> <li>Reset Interface Card</li> </ul>                          |

|                   | Command Actions                                                             |
|-------------------|-----------------------------------------------------------------------------|
| Occupancy         |                                                                             |
| Module Slot       | modules.                                                                    |
| Display Interface | Display the slot ID, slot status, and card type of each of the 11 interface |

| <ul><li>(1) SYS: Platform configuration</li><li>(5) IFC: Interface cards</li></ul> |
|------------------------------------------------------------------------------------|
| 1 5                                                                                |
|                                                                                    |
| Interface Module slot occupancy information is displayed.                          |
| Information is displayed as shown in the example.                                  |
|                                                                                    |

#### Interface Card Slot Occupancy Parameters

Table 14 describes the interface card slot occupancy parameters displayed by the command.

#### Example

Enter: 1 5

Interface Module slot occupancy information is displayed as follows:

| Slot id | Slot status | Interface card type Interface card status |    |
|---------|-------------|-------------------------------------------|----|
|         |             |                                           |    |
| 1       | Occupied    | ATM I/F card Up                           |    |
| 2       | Free        | Not exist                                 |    |
| 3       | Free        | Not exist                                 |    |
| 4       | Free        | Not exist                                 |    |
| 5       | Occupied    | ATM I/F card                              | Up |
| 6       | Free        | Not exist                                 |    |
| 7       | Free        | Not exist                                 |    |
| 10      | Free        | Not exist                                 |    |
| 12      | Free        | Not exist                                 |    |
| 14      | Free        | Not exist                                 |    |
| 16      | Free        | Not exist                                 |    |

44

#### Display Interface Module Card Parameters

Display parameters of an installed interface module. You are prompted to specify an interface module for display.

#### **Command Actions**

#### Enter a parameter at the prompt

| Parameter               | Format or Range                                                                                                    |
|-------------------------|----------------------------------------------------------------------------------------------------|
| Slot ID                 | 1 through 7, 10, 12, 14, and 16 for interface card information or 0 for general slot information                                                      |
| Direct access sequence: | 1 5 1 [parameters]                                                                                                    |
| Command Result          |                                                                                                    |
| System action taken:    | Interface Card parameters for the ATM Interface<br>Module parameters for a specific slot "slot ID" or for<br>all slots (for slot ID=0) are displayed. |
| System message display: | Information is displayed as shown in the examples.                                                                                                    |

#### **Interface Card Parameters**

Table 14 describes the interface parameters displayed by the command for a specific slot ID.

 Table 14
 Interface Parameters

| Parameter          | Description                                                                                                    |
|--------------------|----------------------------------------------------------------------------------------------------|
| Port Number        | The port number for each of the module's ports in the format slot.group.port.                                                                                                    |
| Interface Type     | The port interface type (for example, OC3-SC). The type determines the interface, including the type of connector.                                                                                                    |
| Media Type         | The type of fiber used by the port (for example, coaxial cable, multi-mode fiber).                                                                                                    |
| Operational Status | The port may be "up" or "down", or "up and connect."                                                                                                    |
| Port Status        | Whether the port has been enabled or disabled by<br>management. Can be either "enabled" or "disabled". If a<br>port is disabled, the CoreBuilder 9000 will not be able to<br>connect to the software on the other side via this port. |

(continued)

| Parameter  | Description                                                                                                |
|------------|----------------------------------------------------------------------------------------------------|
| Frame Mode | The interface framing mode. Can be, for example, SDH or SONET                                              |
| Clock Src  | This may be "int" (internal) only.                                                                         |
| Loop Mode  | Indicate the loopback state of the ATM interface module port. May be "None", "Loop Forward" or "Loop Back" |

|  | Table 14 | Interface | Parameters | (continued |
|--|----------|-----------|------------|------------|
|--|----------|-----------|------------|------------|

#### Example

Enter: 1 5 1 5

Parameters of the ports of the selected ATM Interface Module in slot 5 are displayed in the example below. The ATM Interface Module contains an OC-12/STM-4 card and an OC-3/STM-1 card.

| Port<br>id | Interface<br>type | Media type | Operational<br>status | Port<br>status | Frame<br>mode | Clk Loop<br>src mode |
|------------|-------------------|------------|-----------------------|----------------|---------------|----------------------|
| 5.1.1      | OC3-SC            | MM fiber   | Up & Connect          | Disabled       | SONET         | Int None             |
| 5.1.2      | OC3-SC            | MM fiber   | Up & Connect          | Enabled        | SONET         | Int None             |
| 5.1.3      | OC3-SC            | MM fiber   | Up                    | Enabled        | SONET         | Int None             |
| 5.1.4      | OC3-SC            | MM fiber   | Up                    | Enabled        | SONET         | Int None             |
| 5.2.1      | OC12-SC           | MM fiber   | Up                    | Enabled        | SONET         | Int None             |
| 5.2.2      |                   |            | Not exist             | Enabled        | SONET         | Int None             |
| 5.2.3      |                   |            | Not exist             | Enabled        | SONET         | Int None             |
| 5.2.4      |                   |            | Not exist             | Enabled        | SONET         | Int None             |
| 1          |                   |            |                       |                |               |                      |

#### **Slot ID Parameters**

Table 15 describes the slot parameters.

 Table 15
 Slot ID Parameters

| Parameter             | Description                              |
|-----------------------|------------------------------------------|
| Slot ID               | The slot ID number.                      |
| Slot Status           | The slot may be "Free" or "Occupied".    |
| Interface card type   | The card type is displayed.              |
| Interface card status | The port may be "up" or "doesn't exist". |

#### Example

Г

Enter: 1 5 5 0

Slot information of the ATM Interface Module is displayed.

| Slot id | Slot                                                 | status                                                               | Interface card type | Interface card status                                                                                                    |
|---------|------------------------------------------------------|----------------------------------------------------------------------|---------------------|----------------------------------------------------------------------------------------------------|
| 5       | 1<br>2<br>3<br>4<br>0ccu<br>6<br>7<br>10<br>12<br>14 | Free<br>Free<br>Free<br>pied<br>Free<br>Free<br>Free<br>Free<br>Free | ATM I/F card        | Doesn't exist<br>Doesn't exist<br>Doesn't exist<br>Doesn't exist<br>Up<br>Doesn't exist<br>Doesn't exist<br>Doesn't exist<br>Doesn't exist<br>Doesn't exist<br>Doesn't exist |

**Enable Interface** Enable interface module port. You are prompted to specify a port.

#### **Command Actions**

#### Enter a parameter at the prompt

| Parameter               | Format or Range                                       |  |
|-------------------------|-------------------------------------------------------|--|
| Port ID                 | slot.group.port                                       |  |
| Direct access sequence: | <b>1 5 2</b> [parameters]                             |  |
| Command Result          |                                                       |  |
| System action taken:    | The selected port on the interface module is enabled. |  |
| System message display: | Setting port state has completed successfully.        |  |

#### Example

Enter: 1 5 2 1.1.2

The following message is displayed:

Setting port state has completed successfully.

Port 2 of the selected ATM Interface Module is enabled.

48 ..... **Set Port Frame Mode** Set the interface mode of the selected port as SDH or SONET and save to flash memory. You are prompted to specify a port and a mode.

#### **Command Actions**

#### Enter a parameter at the prompt

| Parameter  | Format or Range                 |
|------------|---------------------------------|
| Port ID    | slot.group.port (0.0 - For all) |
| Frame Mode | 0 - SDH<br>1 - SONET            |

Direct access sequence: 1 5 3 [parameters]

#### **Command Result**

| System action taken:    | The frame mode of the selected port on the interface module is set and saved. |  |
|-------------------------|-------------------------------------------------------------------------------|--|
| System message display: | Setting port frame mode has completed successfully.                           |  |

#### Example

Enter: 1 5 3 5.1.1 0

The following messages are displayed:

```
The following settings will take place:
Changing port <5.1.1> setting from SONET mode to SDH mode.
Changing port <5.1.2> setting from SONET mode to SDH mode.
Changing port <5.1.3> setting from SONET mode to SDH mode.
Changing port <5.1.4> setting from SONET mode to SDH mode.
Do you really want to do these changes? (Y/N)?
```

Enter  $\mathbf{y}$  to confirm. The following message is displayed:

Setting port frame mode has completed successfully.

The selected ports are set and saved.

.....50

# **Set Port Clock Mode** Set the port clock operational mode of selected port as Internal or External and save to flash memory. You are prompted to specify a port and a mode.

#### **Command Actions**

| Enter the menu sequence: | (1) SYS: Platform Configuration |
|--------------------------|---------------------------------|
|                          | (5) IFC: Interface Cards        |
|                          | (4) PCK: Set Port Clock Mode    |

#### Enter a parameter at the prompt

| Parameter               | Format or Range                                                                           |
|-------------------------|-------------------------------------------------------------------------------------------|
| Port Number             | slot.group.port (0.0 - For all)                                                           |
| Port Clock Source       | <ul><li><b>0</b> for Internal</li><li><b>1</b> for External</li></ul>                     |
| Direct access sequence: | 1 5 4 [parameters]                                                                        |
| Command Result          |                                                                                           |
| System action taken:    | The clock operational mode of the selected port on the interface module is set and saved. |
| System message display: | Setting clock source mode has completed successfully.                                     |
|                         |                                                                                           |

#### Example

Enter: 1 5 4 1.1.2 1

The following message is displayed:

Setting clock source mode has completed successfully.

The clock operational mode of port 1 is set to external.

**Set Loop Mode** Set the loop mode of selected port as None, Loop Forward or Loop Back and save to flash memory. You are prompted to specify a port and a mode.

#### **Command Actions**

| Enter the menu sequence: | (1) SYS: Platform Configuration |
|--------------------------|---------------------------------|
|                          | (5) IFC: Interface Cards        |
|                          | (5) SLM: Set Loop Mode          |

#### Enter a parameter at the prompt

| Parameter               | Format or Range                                                              |  |
|-------------------------|------------------------------------------------------------------------------|--|
| Port Number             | slot.group.port (0.0 - For all)                                              |  |
| Loop Mode               | <b>0</b> for No loop<br><b>1</b> for Loop back<br><b>2</b> for Loop forward  |  |
| Direct access sequence: | 1 5 5 [parameters]                                                           |  |
| Command Result          |                                                                              |  |
| System action taken:    | The loop mode of the selected port on the interface module is set and saved. |  |
| System message display: | Setting loop mode has completed successfully.                                |  |

#### Example

Enter: 1 5 5 1.1.2 1

The following message is displayed:

Setting loop mode has completed successfully.

The loop mode of port 1 is set to Loop back.

#### Reset Interface Card

Reset the interface card in a specific slot, or all the interface cards.

#### **Command Actions**

#### Enter a parameter at the prompt

| Parameter   | Format or Range     |
|-------------|---------------------|
| Slot Number | 1 - 16 or 0 for all |

Direct access sequence: 1 5 8 [parameters]

#### **Command Result**

| System action taken:    | The selected interface card is reset. |
|-------------------------|---------------------------------------|
| System message display: | The interface card was reset          |

#### Example

Enter: 1 5 8 0

The following prompt is displayed:

Do you really want to reset all the interface cards ( $\rm Y/N)?$ 

Enter  $\mathbf{y}$  to confirm. The following message is displayed:

All the interface cards were reset.

52 .....

| Setting the Port<br>Interface Type | You can the interface type for a specified port or a group of ports. You can use either the LMA or the intergrated fast setup. If you want to use the fast setup, see the <i>ATM Interface Module Quick Start Guide</i> . You can set the interface type to: (NNI, UNI or GWY) |                                                                                                    |  |  |  |  |  |
|------------------------------------|----------------------------------------------------------------------------------------------------|----------------------------------------------------------------------------------------------------|--|--|--|--|--|
| Setting the Interface              | Port Interface Type                                                                                                    |                                                                                                    |  |  |  |  |  |
| Port                               | You can configure the po                                                                                                    | ort interface type.                                                                                                    |  |  |  |  |  |
|                                    | <ul> <li>Display Port Interface Type</li> </ul>                                                                                                    |                                                                                                    |  |  |  |  |  |
|                                    | <ul> <li>Update Port Interface</li> </ul>                                                                                                    | Туре                                                                                                    |  |  |  |  |  |
|                                    | Reset NNI Configuration                                                                                                    | on                                                                                                    |  |  |  |  |  |
| Display Port Interface<br>Type     | Display the interface type<br>Enterprise ATM Switch. T<br>Network Interface (UNI) of<br>port is connected to ano<br>NNI. If it is connected to<br>device, or ATM attached                                                                                                    | e for each port of the CoreBuilder 9000<br>The interface type is Gateway (GWY), User to<br>or Network to Network Interface (NNI). When the<br>ther ATM Switch Fabric Module, the interface is<br>an edge device such as an Ethernet to ATM<br>server, the interface type is UNI. |  |  |  |  |  |
|                                    | Command Actions                                                                                                    |                                                                                                    |  |  |  |  |  |
|                                    | Enter the menu sequence:                                                                                                    | <ol> <li>SYS: Platform Configuration</li> <li>SET: Switch Setup</li> <li>NNI: NNI Setup</li> <li>GIF: NNI Get Interface Type</li> </ol>                                                                                                    |  |  |  |  |  |
|                                    | Direct access sequence:                                                                                                    | 1 1 3 3                                                                                                    |  |  |  |  |  |
|                                    | Command Result                                                                                                    |                                                                                                    |  |  |  |  |  |
|                                    | <i>System action taken:</i> The interface type for each port of the CoreBuild 9000 Enterprise ATM Switch is displayed.                                                                                                    |                                                                                                    |  |  |  |  |  |
|                                    | System message display:                                                                                                    | Information is displayed as shown in the example.                                                                                                    |  |  |  |  |  |

#### Example

Enter: 1 1 3 3

The following information is displayed:

| Port:<br>Value: | < | 1.1.1><br>UNI | <  | 1.1.2><br>UNI | <  | 1.1.3><br>UNI | <  | 1.1.4><br>UNI | <  | 1.2.1><br>UNI | <  | 1.2.2><br>UNI | <  | 1.2.3><br>UNI | <  | 1.2.4><br>UNI |
|-----------------|---|---------------|----|---------------|----|---------------|----|---------------|----|---------------|----|---------------|----|---------------|----|---------------|
| Port:           | < | 2.1.1>        | <  | 2.1.2>        | <  | 2.1.3>        | <  | 2.1.4>        | <  | 2.2.1>        | <  | 2.2.2>        | <  | 2.2.3>        | <  | 2.2.4>        |
| Value:          |   | UNI           |    | UNI           |    | UNI           |    | UNI           |    | UNI           |    | UNI           |    | UNI           |    | UNI           |
| Port:           | < | 3.1.1>        | <  | 3.1.2>        | <  | 3.1.3>        | <  | 3.1.4>        | <  | 3.2.1>        | <  | 3.2.2>        | <  | 3.2.3>        | <  | 3.2.4>        |
| Value:          |   | UNI           |    | UNI           |    | UNI           |    | UNI           |    | UNI           |    | UNI           |    | UNI           |    | UNI           |
| Port:           | < | 4.1.1>        | <  | 4.1.2>        | <  | 4.1.3>        | <  | 4.1.4>        | <  | 4.2.1>        | <  | 4.2.2>        | <  | 4.2.3>        | <  | 4.2.4>        |
| Value:          |   | UNI           |    | UNI           |    | UNI           |    | UNI           |    | UNI           |    | UNI           |    | UNI           |    | UNI           |
| Port:           | < | 5.1.1>        | <  | 5.1.2>        | <  | 5.1.3>        | <  | 5.1.4>        | <  | 5.2.1>        | <  | 5.2.2>        | <  | 5.2.3>        | <  | 5.2.4>        |
| Value:          |   | UNI           |    | UNI           |    | UNI           |    | UNI           |    | UNI           |    | UNI           |    | UNI           |    | UNI           |
| Port:           | < | 6.1.1>        | <  | 6.1.2>        | <  | 6.1.3>        | <  | 6.1.4>        | <  | 6.2.1>        | <  | 6.2.2>        | <  | 6.2.3>        | <  | 6.2.4>        |
| Value:          |   | UNI           |    | UNI           |    | UNI           |    | UNI           |    | UNI           |    | UNI           |    | UNI           |    | UNI           |
| Port:           | < | 7.1.1>        | <  | 7.1.2>        | <  | 7.1.3>        | <  | 7.1.4>        | <  | 7.2.1>        | <  | 7.2.2>        | <  | 7.2.3>        | <  | 7.2.4>        |
| Value:          |   | UNI           |    | UNI           |    | UNI           |    | UNI           |    | UNI           |    | UNI           |    | UNI           |    | UNI           |
| Port:           | < | L0.1.1>       | <1 | 0.1.2>        | <  | 10.1.3>       | <  | 10.1.4>       | <1 | L0.2.1>       | <1 | .2.2>         | <1 | .2.3>         | <2 | 10.2.4>       |
| Value:          |   | UNI           |    | UNI           |    | UNI           |    | UNI           |    | UNI           |    | UNI           |    | UNI           |    | UNI           |
| Port:           | < | 12.1.1>       | <1 | 2.1.2>        | <2 | 12.1.3>       | <2 | 12.1.4>       | <] | 12.2.1>       | <] | 2.2.2>        | <1 | 2.2.3>        | <2 | 12.2.4>       |
| Value:          |   | UNI           |    | UNI           |    | UNI           |    | UNI           |    | UNI           |    | UNI           |    | UNI           |    | UNI           |
| Port:           | < | 14.1.1>       | <1 | 4.1.2>        | <2 | 14.1.3>       | <2 | 14.1.4>       | <] | 4.2.1>        | <1 | 4.2.2>        | <1 | 4.2.3>        | <2 | 14.2.4>       |
| Value:          |   | UNI           |    | UNI           |    | UNI           |    | UNI           |    | UNI           |    | UNI           |    | UNI           |    | UNI           |

Update Port InterfaceUpdate the Interface Type (NNI, UNI or GWY) for a specified port of the<br/>CoreBuilder 9000 Enterprise ATM Switch.

#### **Command Actions**

#### Enter a parameter at the prompt

| Parameter               | Format or Range                                                                                                    |
|-------------------------|----------------------------------------------------------------------------------------------------|
| Port number             | slot.group.port (0.0 for all ports)                                                                                          |
| NNI interface type      | <ul> <li>to set interface type to NNI</li> <li>to set interface type to UNI</li> <li>to set interface type to GWY</li> </ul> |
| Direct access sequence: | <b>1 1 3 4</b> [parameters]                                                                                                  |

#### **Command Result**

| System action taken:    | The interface type for the specified port is updated. |
|-------------------------|-------------------------------------------------------|
| System message display: | NNI type was set.                                     |

#### Example

Enter: 1 1 3 4 3.1.2 1

The following message is displayed:

```
This operation will release all connections of the specified port(s)! Are you sure (Y/N)?
```

Enter  $\mathbf{y}$  to confirm. The following message is displayed:

UNI type was set.

The Interface type for port 3.1.2 is updated to UNI.

56

Reset the NNI configuration parameters for the CoreBuilder 9000 Reset NNI Configuration Enterprise ATM Switch to their factory default settings. The default setting is UNI for all ports, and 7 for maximum number of hops.

#### **Command Actions**

| Enter the menu sequence: | <ol> <li>SYS: Platform Configuration</li> <li>SET: Switch Setup</li> <li>NNI: NNI Setup</li> <li>NNI: Set NNI configuration to<br/>factory defaults</li> </ol> |
|--------------------------|----------------------------------------------------------------------------------------------------|
| Direct access sequence:  | 1 1 3 5                                                                                                    |
| Command Result           |                                                                                                    |
| System action taken:     | The NNI configuration parameters are reset to their factory default values.                                                                                    |
| System message display:  | NNI configuration was set to defaults                                                                                                    |

#### Example

Enter: 1 1 3 5

The following prompt is displayed:

Do you really want to reset config? [y/n]

Enter  $\mathbf{y}$  to confirm. The following message is displayed:

NNI configuration was set to defaults.

The NNI configuration parameters are reset to UNI for all ports.

# 5

## **ATM-LAYER PROCESSING**

This chapter describes ATM-layer processing in the ATM Interface Module. The following topics are discussed:

- ATM Data Stream
- ATM Interface Module Components

**ATM Data Stream** The ATM Interface Module is specially designed to provide an interface between full-rate line data flow at 622 Mbps and the ATM Switch Fabric Module. The ATM Interface Module provides two interface channels, each of which can carry traffic at 622 Mbps to and from the ATM Switch Fabric Module. The CoreBuilder 9000 Release 1.0 chassis can house up to 11 ATM Interface Modules, making a total data flow of 15 Gbps into the ATM Switch Fabric Module configured with 22 OC-12 ports.

Each of the two interface channels of an ATM Interface Module is designed to work with a group of ports installed on a daughter card. In Release 1.0, there are two types of daughter cards: an OC-12/STM-4 daughter card, which has one 622 Mbps port, and an OC-3/STM-1 daughter card, which has four 155 Mbps ports.

The ATM Interface Module processes the data from each channel in parallel. In the case of an OC-12/STM-4 daughter card, the 622 Mbps data stream is processed directly; in the case of the OC-3/STM-1 daughter card, the data from the four 155 Mbps ports is multiplexed into one 622 Mbps data stream. Figure 17 shows the two interface channels of the ATM Interface Module. A one-port OC-12/STM-4 daughter card occupies the upper chamber and a four-port OC-3/STM-1 daughter card occupies the lower chamber.

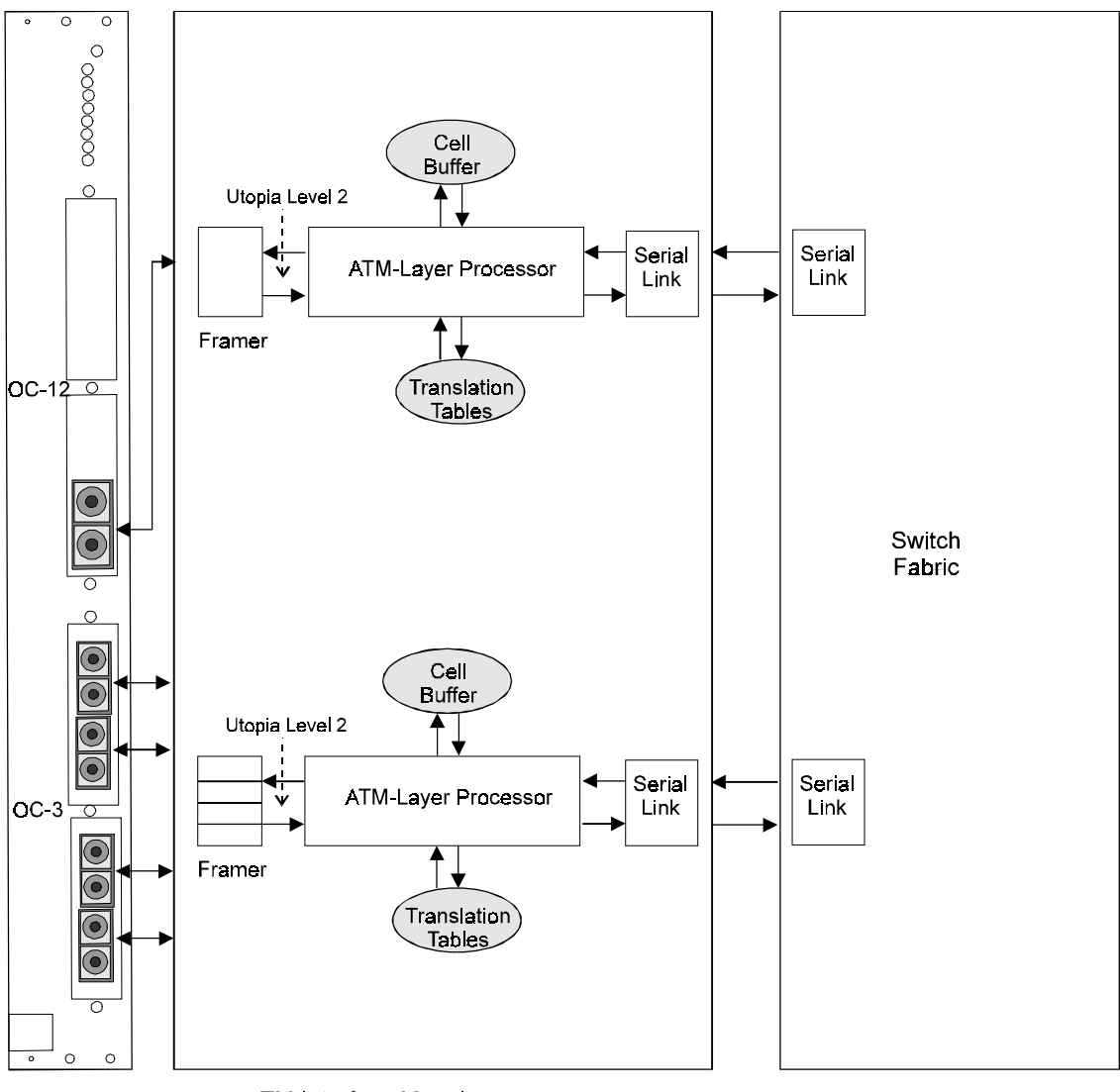

Figure 17 ATM Data Flow in the ATM Interface Module

ATM Interface Module

ATM Switch Fabric Module

| ATM Interface<br>Module | Figure 17 shows the ATM data flow through the various components of the ATM Interface Module. The components are:                                                                                                    |  |  |  |
|-------------------------|----------------------------------------------------------------------------------------------------|--|--|--|
| components              | Framer — In daughter card                                                                                                    |  |  |  |
|                         | ■ ATM Layer Processor — Processes ATM cells                                                                                                    |  |  |  |
|                         | <b>Serial Link</b> — Parallel to/from Serial conversion                                                                                                    |  |  |  |
|                         | The operation of these components is described in the following sections.                                                                                                    |  |  |  |
| Framer                  | The framer processes the SONET/SDH frames and extracts the ATM cells<br>from the incoming serial data, verifies cell header validity and transfers<br>cells to the ATM Layer Processor. In addition, the framer processes the<br>overhead of the SONET/SDH frame and provides SONET/SDH statistics<br>including BIP error and AIS. On the transmit side, it builds the frames and<br>adds overhead data and serializes the cells out to the line. |  |  |  |
| ATM Layer Processor     | The ATM Layer Processor prepares cell header information and manage temporary cell storage.                                                                                                    |  |  |  |
|                         | ATM Cell Header Processing                                                                                                    |  |  |  |
|                         | The ATM Layer Processor adds an additional header to the ATM cell, which contains the following information:                                                                                                    |  |  |  |
|                         | <ul> <li>Routing — Specifies the output port of the ATM Switch Fabric<br/>Module to which the cell will be directed.</li> </ul>                                                                                                    |  |  |  |
|                         | <ul> <li>VPI/VCI — Specifies VPI/VCI header translation at the output port of<br/>the ATM Switch Fabric Module.</li> </ul>                                                                                                    |  |  |  |
|                         | <ul> <li>Priority — Determines the cell priority for the prioritized output<br/>queues in the ATM Interface Module.</li> </ul>                                                                                                    |  |  |  |
|                         | <ul> <li>Statistics — Provides cell flow statistics, including received cells,<br/>transmitted cells and errored cells.</li> </ul>                                                                                                    |  |  |  |
|                         | Buffer Management                                                                                                    |  |  |  |
|                         | The ATM Layer Processor handles the temporary storage of ATM cells in the 8K-cell Cell RAMs. It has the following features:                                                                                                    |  |  |  |

 On Tx, it handles the cell queues in the three priority Cell RAM queues for each subport.

- On Rx, it handles the cell queues in the three priority Cell RAM queues for each fabric port.
- Handles EPD, PPD and CLP traffic management
- Handles EFCI marking
- **Serial Link** The serial link handles the parallel-to-serial conversion for data transmission over the backplane. It transforms data from the parallel channels running in the ATM Interface Module to a serial channel running on the backplane. It also handles serial-to-parallel conversion from backplane to ATM Interface Module.

# 6

## TROUBLESHOOTING

|                            | This chapter explains how to identify and correct problems, and how to<br>perform related diagnostic tasks, such as replacing fuses and cleaning<br>fiber optic cables.<br>If you have problems that are not addressed in this chapter, contact<br>3Com® Technical Support or your service person. For Technical Support<br>information, see Appendix C. |                       |   |                                                                                                   |  |  |  |  |
|----------------------------|----------------------------------------------------------------------------------------------------|-----------------------|---|---------------------------------------------------------------------------------------------------|--|--|--|--|
| Solving Common<br>Problems | The following common problems may arise with the ATM Interface<br>Module. If your problem does not appear on this list, please read the                                                                                                    |                       |   |                                                                                                   |  |  |  |  |
| Port LED Not Lit           | When a cable connector is inserted into a port the corresponding port<br>LED should light. If it does not light, Table 16 shows the symptoms,<br>possible causes and actions to take.                                                                                                    |                       |   |                                                                                                   |  |  |  |  |
|                            | Table 16         Port F                                                                                                    | ailures               |   |                                                                                                   |  |  |  |  |
|                            | Symptom                                                                                                    | Possible<br>Cause     | А | ction                                                                                             |  |  |  |  |
|                            | Port LED does<br>not light                                                                                                    | Port not<br>connected | 1 | Check that the cable is connected to a device at its other end.                                   |  |  |  |  |
|                            | J                                                                                                    |                       | 2 | Check that cable is firmly snapped in place.                                                      |  |  |  |  |
|                            |                                                                                                    |                       | 3 | Make sure that each wire connected to the ATM port connects to Rx on one end and Tx on the other. |  |  |  |  |

Faulty Cable

Test the cable.
 Dealers the cable.

**2** Replace the cable.

 Table 16
 Port Failures (continued)

| Symptom | Possible<br>Cause       | А | Action                                        |  |  |
|---------|-------------------------|---|-----------------------------------------------|--|--|
|         | Faulty daughter<br>card | 1 | Replace the balcony associated with the port. |  |  |
|         |                         | 2 | Replace the daughter card.                    |  |  |

**Failure LED Lit** When the general purpose LED (top-most LED) turns yellow, it indicates a failure condition. Table 17 shows the symptoms, possible causes and actions to take.

#### Table 17General Failures

| Symptom                                | Possible<br>Cause | Action                                                                                                    |
|----------------------------------------|-------------------|----------------------------------------------------------------------------------------------------|
| General<br>purpose LED<br>turns yellow | Port failure      | Remove and reinsert the ATM Interface Module.                                                                          |
| LED remains<br>yellow                  | Module failure    | 1 Read the binary error code from the group of eight port LEDs. See Table 18 for an interpretation of the error codes. |
|                                        |                   | 2 Record the code and send it to 3Com Technical Support (see Appendix C).                                              |

#### Software Error LEDs

Figure 18 shows the Software Error LEDs.

#### Figure 18 Software Error Indicator LEDs

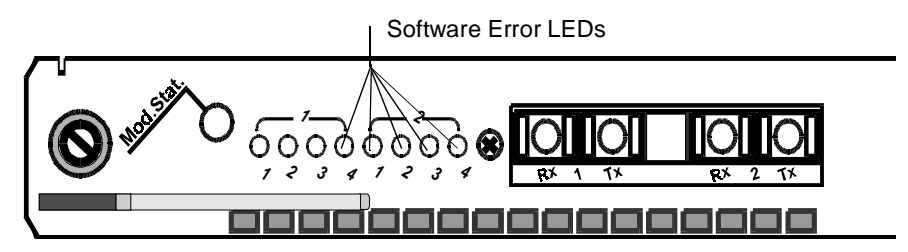

These LEDs are the last five LEDs in the set of LEDs. When an software error is detected, they light up in a binary pattern to indicate the nature of the error. Table 18 summarizes the Software Error LEDs. Note that in

.....62

the table, 1 denotes the LED is On and 0 denotes the LED is Off. Read the LEDs from top to bottom. Combinations not shown are reserved.

| LED Status* | Action                           |
|-------------|----------------------------------|
| 00001       | None                             |
| 00010       | Replace carrier module           |
| 00011       | Replace daughter card #1 (upper) |
| 00100       | Replace daughter card #2 (lower) |
| 00101       | Replace carrier module           |
| 00110       | Replace carrier module           |
| 00111       | Replace carrier module           |
| 01000       | Replace carrier module           |
| 01001       | Replace carrier module           |
| 01010       | Replace carrier module           |
| 10011       | Replace carrier module           |
| 10100       | Replace carrier module           |
| 10101       | Replace carrier module           |
| 11010       | Replace carrier module           |
| 11011       | Replace carrier module           |
| 11110       | Replace carrier module           |
| 11111       | Replace carrier module           |

 Table 18
 Software Error LED Interpretation

\* 1 = LED is on. 0 = LED is off.

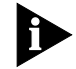

Contact your 3Com Technical Support service person in case of any serious failure (see Appendix C).

# DiagnosticWhen you troubleshoot, you may have to perform minor procedures to<br/>help correct the problem. These procedures are described in this section.

**Loopback Test** The loopback test is used to diagnose faulty cables as well as faults in the framer or other components of a daughter card. According to the port setting, a special protocol is executed. When this protocol is transmitted, the LEDs blink for each packet that is transmitted over the cable. To set up the loopback test, a port of the ATM Interface Module is connected to a remote CoreBuilder 9000 and the port is set to loopback mode. See Chapter 4 for details on setting the port to loopback state.

There are two types of loopback tests that can be performed with the ATM Interface Module: local loopback and remote loopback.

#### Local Loopback Test

In the local loopback test, a loop is created between the framer and the transceiver of the daughter card. The loop returns any transmitted signals exiting the framer back through the framer to the CoreBuilder 9000 Enterprise Switch.

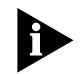

For an OC-3/STM-1 daughter card, data from all four ports will be returned, even if only one port was set to loopback.

#### **Remote Loopback Test**

In the remote loopback test, a loop is created between the framer and the transceiver of the daughter card. The loop returns any received signals exiting the transceiver back through the transceiver to the remote CoreBuilder 9000 Enterprise Switch.

**Loop foward Test** The loop foward test is used to diagnose faulty cables as well as faults in the framer or other components of another daughter card. According to the port setting, a special protocol is executed. When this protocol is transmitted, the LEDs blink for each packet that is transmitted over the cable between two ATM Interface Modules or between two ports in the same module. To set up the loopfoward test, a port of the ATM Interface Module is connected to a remote CoreBuilder 9000 and the port is set to loopback mode, via the LMA. See Chapter 4 for details on setting the port to loop foward state.

There are two types of loop foward tests that can be performed with the ATM Interface Module: local loop foward and remote loop foward.

#### Local Loop foward Test

In the local loop foward test, a loop is created between the transmitter of one port and the receiver of the another port. The ports can be in the same daughter card or in different daughter cards. The loop returns any transmitted signals exiting in the receiver back through the transmitter of its own port to the receiver of the other daughter card's port. This transmission is done via the ATM Enterprise Switch

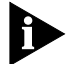

For an OC-3/STM-1 daughter card, data from all four ports will be returned, even if one port was set to loop foward.

#### **Remote Loop foward Test**

In the remote loopfoward test, the same connections are made locally, but the ports are set to loopfoward via the NMS.

#### Cleaning Dirty Fiber-Optic Cables

Fiber-optic transceivers are sensitive optical devices that need to be handled carefully. If dirt collects on the fiber-optic lens, you may notice that the LED for an ATM port link status does not light. You may also notice degraded performance of that port, indicated by an increase in the physical layer statistics error count for that port.

To prevent dust from collecting on the fiber-optic lens, keep the dust covers on the ports at all times when they are not in use.

To clean a fiber-optic lens, perform the following procedure:

- **1** Disconnect the cable from the port.
- **2** With a canned air duster, blow off any accumulated dust or debris from the port or connector.

3Com recommends that you use compressed gas, such as Chemtronics' Ultrajet or the Triangle Tool Group's Liqui-Too! Dust-A-Way. Do not use commercial compressed air or "house air" because of the risk of oil contamination.

- **3** Reconnect the cable to the port.
- **4** If the LED still does not light, or if it lights yellow:
  - **a** Gently wipe the ports with a lint-free, nonabrasive, nonadhesive swab. Microswabs by Texwipe are recommended.

**b** Gently wipe the connectors with a lint-free, nonabrasive wipe or pad. Texwipe pads are recommended.

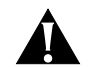

**CAUTION:** After you clean the connectors, avoid touching all surfaces, and keep all unused ports covered.

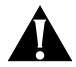

**ATTENTION:** Ne toucher aucune surface après le nettoyage des connecteurs et garder les pièces inutilisées couvertes.

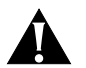

**VORSICHT:** Vermeiden Sie das Berühren aller Oberflächen nach dem Säubern der Kontakte und verdecken Sie alle nicht benutzten Öffnungen.

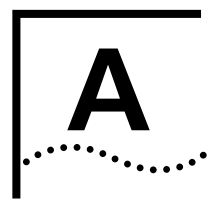

## ATM INTERFACE MODULE SPECIFICATIONS

#### Physical

#### The ATM Interface Module contains:

- OC-3/STM-1 daughter card
- OC-12/STM-4 daughter card

| Table 19 | ATM | Interface | Module | Specifications |
|----------|-----|-----------|--------|----------------|
|----------|-----|-----------|--------|----------------|

| Specification | Metric   | Imperial |
|---------------|----------|----------|
| Height        | 38.8 cm  | 15.3 in. |
| Width         | 2.54 cm  | 1.0 in.  |
| Depth         | 32.74 cm | 12.9 in. |
| Weight        | 1050 g   | 2.31 lb  |

#### Table 20 OC-3/STM-1 Daughter Card Specifications

|               |          |          | _ |
|---------------|----------|----------|---|
| Specification | Metric   | Imperial |   |
| Height        | 15.36 cm | 6.0 in.  |   |
| Width         | 1.82 cm  | 0.7 in.  |   |
| Depth         | 12.7 cm  | 5.0 in.  |   |
| Weight        | 160 g    | 0.35 lb. |   |

#### Table 21 OC-12/STM-4 Daughter Card Specifications

| Specification | Metric  | Imperial |  |
|---------------|---------|----------|--|
| Height        | 8.91 cm | 3.51 in. |  |
| Width         | 1.82 cm | 0.7 in.  |  |
| Depth         | 12.7 cm | 5.0 in.  |  |
| Weight        | 120 g   | 0.264 lb |  |

#### Interfaces

| Table 22   Interfaces |                      |  |
|-----------------------|----------------------|--|
| Element               | Specification        |  |
| Interfaces            | OC-3/STM-1 MMF       |  |
|                       | OC-3/STM-1 SMF - SR  |  |
|                       | OC-12/STM-4 MMF      |  |
|                       | OC-12/STM-4 SMF - SR |  |

#### **ATM Switching**

| Table 23 | ATM Switching |
|----------|---------------|
|----------|---------------|

| Element       | Specification                                |
|---------------|----------------------------------------------|
| ATM Switching | SVC signaling in compliance with UNI 3.0/3.1 |
|               | Congestion Management                        |
|               | Rate-based Flow Control                      |

#### Environmental

 Table 24
 Environmental Specifications

| Specification         | Metric         | Imperial     |
|-----------------------|----------------|--------------|
| Operating Temperature | 0°C to 40° C   | 32 - 104° F  |
| Operating Humidity    | 10% to 90%     |              |
|                       | noncondensing  |              |
| Storage Temperature   | -20°C to 70° C | -4 to 163° F |
| Storage Humidity      | 10% to 90%     |              |
|                       | noncondensing  |              |

#### Indicators

#### Table 25 Indicators

| Element    | Specification                                        |  |
|------------|------------------------------------------------------|--|
| Indicators | ATM Ports — per-port Link Status, Fail, and Activity |  |
|            | Module Status — Power, Fail                          |  |

68 .....

| andards<br>ompliance | Table 26         Standards Compliance |                                                                                 |  |  |
|----------------------|---------------------------------------|---------------------------------------------------------------------------------|--|--|
|                      | Element                               | Specification                                                                   |  |  |
|                      | Safety                                | UL 1950                                                                         |  |  |
|                      |                                       | CSA 22.2 No 1950                                                                |  |  |
|                      |                                       | EN 60950                                                                        |  |  |
|                      |                                       | IEC 825-1 (Equipment classification, requirements, and user's guide)            |  |  |
|                      |                                       | IEC 825-2 (Safety of optical fiber communication systems)                       |  |  |
|                      |                                       | PCB UL flammability rating of 94V-0                                             |  |  |
|                      |                                       | PCB fabrication as per ANSI/IPC-RB-276, class 2 (General Industry)              |  |  |
|                      |                                       | Should be able to carry the CE mark                                             |  |  |
|                      |                                       |                                                                                 |  |  |
|                      | Element                               | Specification                                                                   |  |  |
|                      | Electromagnetic<br>Emissions          | Meets FCC part 15, Subparagraph B, Class A limits, and CISPR-22 Class A limits. |  |  |
|                      | (Agency<br>Certifications)            | Directive complied with: EMC 89/336/EEC as amended by 92/31/EEC and 93/68/EEC.  |  |  |
|                      |                                       | Emission: EN50081-1 (EN55022 Class B)                                           |  |  |
|                      |                                       |                                                                                 |  |  |

#### -St Co

Interface Functionality

Table 27 lists the properties for the ATM Interface Module daughter cards.

 Table 27
 Interface Parameters by Port Types/Operational Rate (Mbps)

| Parameter | OC-3/155                                                                                                    | OC-12/622                                                                                                    |
|-----------|----------------------------------------------------------------------------------------------------|----------------------------------------------------------------------------------------------------|
| Framing   | ■ SONET STS-3c                                                                                                    | ■ SONET STS-12c                                                                                                    |
|           | ■ SDH STM-1                                                                                                    | ■ SDH STM-4c                                                                                                    |
|           | <ul> <li>NRZ line coding</li> </ul>                                                                                                 | <ul> <li>NRZ line coding</li> </ul>                                                                                                 |
| Media     | <ul> <li>Fiber Optics Multimode<br/>(MMF) 62.5/125</li> <li>10 dB power budget - 2 Km<br/>(1.24 mi)</li> </ul>                      | <ul> <li>Fiber Optics Multimode</li> <li>(MMF) 62.5/125</li> <li>6 dB power budget - 500 m</li> <li>(0.31 mi)</li> </ul>            |
|           | <ul> <li>Fiber Optics Single Mode</li> <li>9/125 (SMF SR) (Short),</li> <li>13 dB power budget - 15</li> <li>Km (9.3 mi)</li> </ul> | <ul> <li>Fiber Optics Single Mode</li> <li>9/125 (SMF SR) (Short),</li> <li>13 dB power budget - 15</li> <li>Km (9.3 mi)</li> </ul> |

continued

| Parameter  | OC-3/155                                                                                                    | OC-12/622                                                                                                    |
|------------|----------------------------------------------------------------------------------------------------|----------------------------------------------------------------------------------------------------|
| Connectors | Duplex SC connector for fiber                                                                                                    | Duplex SC connector for fiber                                                                                                    |
| Clocking   | <ul> <li>Internal - 19.44 MHz</li> <li>20 ppm accuracy</li> </ul>                                                                    | <ul> <li>Internal - 19.44 MHz</li> <li>20 ppm accuracy</li> </ul>                                                                                                    |
|            | <ul> <li>Loop timing<br/>(sync on received signal)</li> </ul>                                                                        | <ul> <li>Loop timing<br/>(sync on received signal)</li> </ul>                                                                                                    |
| Statistics | Received, transmitted, errored<br>HEC, BIP, RDI                                                                                      | Received, transmitted, errored<br>HEC, BIP, RDI                                                                                                    |
| Alarms     | LOS, LOF, LOP, AIS, RDI                                                                                                    | LOS, LOF, LOP, AIS, RDI                                                                                                    |
| Compliance | ATM Forum UNI V3.1,<br>af-uni-0010.002,<br>References used in accordance<br>with the ATMF spec: ANSI<br>T1EI.2/au-002R1, ITU-T I.432 | ATM Forum 622.08 Mbps<br>Physical Layer Specification<br>af-phy-0046.000,<br>References used in accordance<br>with the ATMF specs:ITGT<br>G.957, ITU-T G.708, ITU-T<br>G.709, ITU-T G.783, ITU-T<br>G.432, ANSI T1.646, ANSI<br>T1.105 |

 Table 27
 Interface Parameters by Port Types/Operational Rate (Mbps)

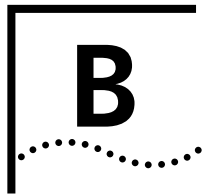

## **AVAILABLE CONFIGURATIONS AND 3COM PART NUMBERS**

This following configuration options are available for the ATM Interface Module.

#### Table 28 ATM Module Part Numbers

| Configuration                         | 3Com Part<br>Number | Package Part Number        |
|---------------------------------------|---------------------|----------------------------|
| ATM Interface Carrier Module          | 3CB9AK2             | 3CB9AK2                    |
| ATM Interface 2xOC-12 SM*             | 3CB9AK2SC           | (3CB9AK2 + 2 x 3CB9NAK1SC) |
| ATM Interface 2xOC-12 MM <sup>+</sup> | 3CB9AK2MC           | (3CB9AK2 + 2 x 3CB9NAK1MC) |
| ATM Interface 8xOC-3 SM               | 3CB9AL8SC           | (3CB9AK2 + 2 x 3CB9NAL4SC) |
| ATM Interface 8xOC-3 MM               | 3CB9AL8MC           | (3CB9AK2 + 2 x 3CB9NAL4MC) |
| OC-12/STM-4 SM                        | 3CB9NAK1SC          | 3CB9NAK1SC                 |
| OC-12/STM-4 MM                        | 3CB9NAK1MC          | 3CB9NAK1MC                 |
| OC-3/STM-1 SM                         | 3CB9NAL4SC          | 3CB9NAL4SC                 |
| OC-3/STM-1 MM                         | 3CB9NAL4MC          | 3CB9NAL4MC                 |
| OC-3/STM-1 SM+MM <sup>‡</sup>         | 3CB9NAL1S3MC        | 3CB9NAL1S3MC               |

\* SM - single-mode

† MM - multi-mode

 $\pm$  SM + MM = OC-3/STM-1 daughter card with 1SM port and 3 MM ports.

Table 29 shows the different configuration options.

| Table 23 AIM Internace Camer Card Option | Table 29 | ATM Interface | Carrier | Card C | Options |
|------------------------------------------|----------|---------------|---------|--------|---------|
|------------------------------------------|----------|---------------|---------|--------|---------|

| Left Cutout                   | Right Cutout        |
|-------------------------------|---------------------|
| OC-12/STM-4 SM*               | covered             |
| OC-12/STM-4 MM <sup>+</sup>   | covered             |
| OC-3/STM-1 SM                 | covered             |
| OC-3/STM-1 MM                 | covered             |
| OC-3/STM-1 SM+MM <sup>‡</sup> | covered             |
| OC-12/STM-4 SM                | OC-12/STM-4 SM      |
| OC-12/STM-4 SM**              | OC-12/STM-4 MM      |
| OC-12/STM-4 MM                | OC-12/STM-4 MM      |
| OC-3/STM-1 SM                 | OC-3/STM-1 SM       |
| OC-3/STM-1 SM**               | OC-3/STM-1 MM       |
| OC-3/STM-1 SM**               | OC-3/STM-1 SM + MM  |
| OC-3/STM-1 MM                 | OC-3/STM-1 MM       |
| OC-3/STM-1 MM**               | OC-3/STM-1 SM + MM  |
| OC-3/STM-1 SM + MM            | OC-3/STM-1 SM + MM  |
| OC-3/STM-1 SM                 | OC-12/STM-4 SM      |
| OC-3/STM-1 SM**               | OC-12/STM-4 MM      |
| OC-3/STM-1 SM**               | OC-12/STM-4 SM + MM |
| OC-3/STM-1 MM                 | OC-12/STM-4 MM      |
| OC-3/STM-1 MM**               | OC-12/STM-4 SM + MM |
| OC-3/STM-1 SM + MM            | OC-12/STM-4 SM + MM |

\* SM = Single-mode

† MM = Multi-mode

**‡** SM + MM = OC-3/STM-1 daughter card with 1SM port and 3 MM ports.

\*\*This configuration can be switched (The daughter card in the left cutout can be put into the right).
# C

# **TECHNICAL SUPPORT**

3Com provides easy access to technical support information through a variety of services. This appendix describes these services.

Information contained in this appendix is correct at time of publication. For the very latest, we recommend that you access 3Com Corporation's World Wide Web site as described below.

| Online Technical<br>Services | 3Com offers worldwide product support 24 hours a day, 7 days a week, through the following online systems:                                                                                                    |
|------------------------------|----------------------------------------------------------------------------------------------------|
|                              | <ul> <li>World Wide Web site</li> </ul>                                                                                                    |
|                              | ■ 3Com FTP site                                                                                                    |
|                              | ■ 3Com Bulletin Board Service (3ComBBS)                                                                                                    |
|                              | ■ 3ComFacts <sup>sM</sup> automated fax service                                                                                                    |
| World Wide Web Site          | Access the latest networking information on 3Com Corporation World Wide Web site by entering the URL into your Internet browser:                                                                                       |
|                              | http://www.3Com.com/                                                                                                    |
|                              | This service provides access to online support information such as technical documentation and software library, as well as support options ranging from technical education to maintenance and professional services. |
| 3Com FTP Site                | Download drivers, patches, and software across the Internet from the 3Com public FTP site. This service is available 24 hours a day, 7 days a week.                                                                    |

To connect to the 3Com FTP site, enter the following information into your FTP client:

- Hostname: ftp.3com.com (or 192.156.136.12)
- Username: anonymous
- Password: <your Internet e-mail address>

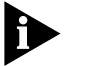

A user name and password are not needed with Web browser software such as Netscape Navigator and Internet Explorer.

3Com Bulletin Board Service The 3ComBBS contains patches, software, and drivers for 3Com products. This service is available through analog modem or digital modem (ISDN) 24 hours a day, 7 days a week.

#### Access by Analog Modem

To reach the service by modem, set your modem to 8 data bits, no parity, and 1 stop bit. Call the telephone number nearest you:

| Country              | Data Rate       | Telephone Number |
|----------------------|-----------------|------------------|
| Australia            | up to 14400 bps | 61 2 9955 2073   |
| Brazil               | up to 14400 bps | 55 11 547 9666   |
| France               | up to 14400 bps | 33 1 6986 6954   |
| Germany              | up to 28800 bps | 4989 62732 188   |
| Hong Kong            | up to 14400 bps | 852 2537 5608    |
| Italy (fee required) | up to 14400 bps | 39 2 27300680    |
| Japan                | up to 14400 bps | 81 3 3345 7266   |
| Mexico               | up to 28800 bps | 52 5 520 7853    |
| P. R. of China       | up to 14400 bps | 86 10 684 92351  |
| Singapore            | up to 14400 bps | 65 534 5693      |
| Taiwan               | up to 14400 bps | 886 2 377 5840   |
| U.K.                 | up to 28800 bps | 44 1442 438278   |
| U.S.A.               | up to 28800 bps | 1 408 980 8204   |

#### Access by Digital Modem

ISDN users can dial in to 3ComBBS using a digital modem for fast access up to 56 Kbps. To access 3ComBBS using ISDN, use the following number:

#### 1 408 654 2703

74

| 3ComFacts<br>Automated Fax<br>Service | The 3ComFacts automated fax service provides technical articles,<br>diagrams, and troubleshooting instructions on 3Com products 24 hours a<br>day, 7 days a week.                                                                                                    |
|---------------------------------------|----------------------------------------------------------------------------------------------------|
|                                       | Call 3ComFacts using your Touch-Tone telephone:<br><b>1 408 727 7021</b>                                                                                                    |
| Support from Your<br>Network Supplier | If additional assistance is required, contact your network supplier. Many<br>suppliers are authorized 3Com service partners who are qualified to<br>provide a variety of services, including network planning, installation,<br>hardware maintenance, application training, and support services.        |
|                                       | When you contact your network supplier for assistance, have the following information ready:                                                                                                    |
|                                       | <ul> <li>Product model name, part number, and serial number</li> </ul>                                                                                                    |
|                                       | <ul> <li>A list of system hardware and software, including revision levels</li> </ul>                                                                                                    |
|                                       | <ul> <li>Diagnostic error messages</li> </ul>                                                                                                    |
|                                       | <ul> <li>Details about recent configuration changes, if applicable</li> </ul>                                                                                                    |
|                                       | If you are unable to contact your network supplier, see the following section on how to contact 3Com.                                                                                                    |
| Support from 3Com                     | If you are unable to obtain assistance from the 3Com online technical resources or from your network supplier, 3Com offers technical telephone support services. To find out more about your support options, please call the 3Com technical telephone support phone number at the location nearest you. |
|                                       | When you contact 3Com for assistance, have the following information ready:                                                                                                    |
|                                       | <ul> <li>Product model name, part number, and serial number</li> </ul>                                                                                                    |
|                                       | <ul> <li>A list of system hardware and software, including revision levels</li> </ul>                                                                                                    |
|                                       | <ul> <li>Diagnostic error messages</li> </ul>                                                                                                    |
|                                       | <ul> <li>Details about recent configuration changes, if applicable</li> </ul>                                                                                                    |

# Below is a list of worldwide technical telephone support numbers:

| Country                                                                                                    | Telephone Number                                                                                                    | Country                                                                                                    | Telephone Number                                                                                                    |
|----------------------------------------------------------------------------------------------------|----------------------------------------------------------------------------------------------------|----------------------------------------------------------------------------------------------------|----------------------------------------------------------------------------------------------------|
| Asia Pacific Rim<br>Australia<br>Hong Kong<br>India<br>Indonesia<br>Japan<br>Malaysia<br>New Zealand<br>Pakistan<br>Philippines | 1 800 678 515<br>800 933 486<br>61 2 9937 5085<br>001 800 61 009<br>0031 61 6439<br>1800 801 777<br>0800 446 398<br>61 2 9937 5085<br>1235 61 266 2602 | P.R. of China<br>Singapore<br>S. Korea<br>From anywhere in S. Korea:<br>From Seoul:<br>Taiwan, R.O.C.<br>Thailand | 10800 61 00137 or<br>021 6350 1590<br>800 6161 463<br>82 2 3455 6455<br>00798 611 2230<br>0080 611 261<br>001 800 611 2000         |
| <b>Europe</b><br>From anywhere in Europe,<br>call:                                                                              | +31 (0)30 6029900<br>phone<br>+31 (0)30 6029999 fax                                                                                                    |                                                                                                    |                                                                                                    |
| From the following European                                                                                                    | countries, you may use the t                                                                                                    | toll-free numbers:                                                                                                |                                                                                                    |
| Austria<br>Belgium<br>Denmark<br>Finland<br>France<br>Germany<br>Hungary<br>Ireland<br>Israel<br>Italy                          | 06 607468<br>0800 71429<br>800 17309<br>0800 113153<br>0800 917959<br>0130 821502<br>00800 12813<br>1 800 553117<br>177 3103794<br>1678 79489          | Netherlands<br>Norway<br>Poland<br>Portugal<br>South Africa<br>Spain<br>Sweden<br>Switzerland<br>U.K.             | 0800 0227788<br>800 11376<br>0800 3111206<br>05 05313416<br>0800 995014<br>900 983125<br>020 795482<br>0800 55 3072<br>0800 966197 |
| <b>Latin America</b><br>Argentina<br>Brazil                                                                                     | 541 312 3266<br>55 11 523 2725, ext. 422                                                                                                    | Colombia<br>Mexico                                                                                                | 571 629 4847<br>01 800 849 2273                                                                                                    |
| North America                                                                                                    | 1 800 NET 3Com<br>(1 800 638 3266)                                                                                                    |                                                                                                    |                                                                                                    |

#### **Returning Products** for Repair Before you send a product directly to 3Com for repair, you must first obtain a Return Materials Authorization (RMA) number. Products sent to 3Com without RMA numbers will be returned to the sender unopened, at the sender's expense.

To obtain an RMA number, call or fax:

| Country                                                                                                    | Telephone Number                                                                                                    | Fax Number                  |
|----------------------------------------------------------------------------------------------------|----------------------------------------------------------------------------------------------------|-----------------------------|
| Asia, Pacific Rim                                                                                                    | 65 543 6342                                                                                                    | 65 543 6348                 |
| Europe, South Africa, and<br>Middle East                                                                                                    | 011 44 1442 435860                                                                                                    | 011 44 1442 435718          |
| From the following European option 2 and then option 2:                                                                                                    | countries, you may call th                                                                                                    | e toll-free numbers; select |
| Austria<br>Belgium<br>Denmark<br>Finland<br>France<br>Germany<br>Hungary<br>Ireland<br>Israel<br>Italy<br>Netherlands<br>Norway<br>Poland<br>Portugal<br>South Africa<br>Spain<br>Sweden<br>Switzerland<br>U.K. | 06 607468<br>0800 71429<br>800 17309<br>0800 113153<br>0800 917959<br>0130 821502<br>00800 12813<br>1800553117<br>177 3103794<br>1678 79489<br>0800 0227788<br>800 11376<br>00800 0111206<br>05 05313416<br>0800 995014<br>900 983125<br>020 795482<br>0800 55 3072<br>0800 966197 |                             |
| Latin America                                                                                                    | 1 408 326 2927                                                                                                    | 1 408 764 6883              |
| U.S.A. and Canada                                                                                                    | 1 800 876 3266, option                                                                                                    | 2 1 408 764 7120            |

78 APPENDIX C: TECHNICAL SUPPORT

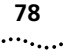

# GLOSSARY

| ASIC                        | Application Specific Integrated Circuit, a chip designed for a particular application. ASICs are built by connecting existing circuit building blocks in new ways. Since the building blocks already exist in a library, it is much easier to produce a new ASIC than to design a new chip from scratch. |
|-----------------------------|----------------------------------------------------------------------------------------------------|
| ATM                         | Asynchronous Transfer Mode. A transfer method used for LAN and WAN. ATM carries voice, video and data at speeds up to 2.2 Gbps and can intergrate geographicaly distant disparate networks. Also called cell relay.                                                                                      |
| ATM Interface<br>Module     | A ATM Interface Carrier Module with one or two daughter cards.                                                                                                    |
| ATM Layer Processor         | The ATM Layer Processor prepares cell header information and manages temporary cell storage.                                                                                                    |
| backplane                   | The main bus that carries data within a device.                                                                                                    |
| carrier module              | The ATM Interface Module without daughter cards.                                                                                                    |
| cell                        | An ATM Layer protocol data unit (PDU) characterized by fixed, rather than variable, length payloads. The standard ATM cell is 48 bytes of payload with 5 bytes of header.                                                                                                    |
| Cell Loss Priority<br>(CLP) | A 1-bit field in the ATM cell header that corresponds to the loss priority of a cell. Lower priority ( $CLP = 1$ ) cells can be discarded under a congestion situation.                                                                                                    |
| chassis                     | The hardware housing unit for the CoreBuilder 9000.                                                                                                    |
| CoreBuilder 9000            | A high performance modular switching family, which runs on an ATM or Ethernet backplane.                                                                                                    |
| daughter card               | Can be either OC-3 or OC-12, single-mode or multi-mode. These cards are attached to the ATM Interface Carrier Module, to make the Interface Module complete.                                                                                                    |

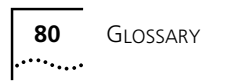

| Early Packet Discard<br>(EPD)            | A procedure for discarding cells related to one user frame to minimize<br>the impact of congestion.                                                                               |
|------------------------------------------|----------------------------------------------------------------------------------------------------|
| EFCI                                     | Explicit Forward Congestion Indication. A 1-bit field in the PTI that contains information about whether congestion at an intermediate node has been experienced.                 |
| e-IISP                                   | Extended Interim Interswitch Protocol. A signaling protocol that uses network to network (NNI) based signaling for communication.                                                 |
| Enterprise<br>Management Engine<br>(EME) | The management engine for the CoreBuilder 9000 Enterprise Switch.                                                                                                    |
| Enterprise Network                       | A nework structure that is similar to a campus network.                                                                                                    |
| Faceplate                                | The front panel.                                                                                                    |
| Flash/Operational<br>Status LED          | The Flash/Operational Status LED indicates in which software unit the error occurred.                                                                                             |
| framer                                   | The framer processes the SONET/SDH frames and extracts the ATM cells from the incoming serial data, verifies cell header validity and transfers cells to the ATM Layer Processor. |
| Gateway Interface<br>Type (GWY)          | A static routing protocol between a an edge device(user) and a switch (network) (UNI). Gateway is also refered to as IISP.                                                        |
| IISP (Interim<br>Inrterswitch Protocol)  | A signaling protocol that uses user to network (UNI or GWY) based signaling for switch to switch communication.                                                                   |
| Local Management<br>console (LMA)        | The graphic interface used to manage the Enterprise Switch locally.                                                                                                    |
| loopback test                            | The loopback test is used to diagnose faulty cables as well as faults in the framer or other components of a daughter card.                                                       |
| Module Status LED                        | The Module Status LED indicates the system state of the ATM Interface Module.                                                                                                    |
| multiplexing                             | A function within a layer that interleaves the information from multiple connections into one connection.                                                                         |

| Network to Network | ITU-T-specified standard interface between nodes, typically ATM   |
|--------------------|-------------------------------------------------------------------|
| Interface (NNI)    | switches within the same network. This network uses e-IISP as its |
|                    | signalig protocol.                                                |

- Partial Packet Drop<br/>(PPD)A procedure for discarding cells related to one user frame to minimize<br/>the impact of congestion.
  - **Port Status LED** The Port Status LEDs indicate the status of each port.
- **Software Error LED** The Software Error LEDs light up in a binary pattern to indicate the nature of the software error.

Software State<br/>Indicator LEDThe Software State Indicator LEDs pinpoint the stage of the software<br/>execution at which the failure occurred.

Synchronous Digital<br/>Hierarchy (SDH)An ITU-T defined hierarchy that standardizes the signal interfaces for<br/>very high-speed digital transmission over optical fiber links.

- Synchronous Optical<br/>Network (SONET)An ANSI-defined standard for high-speed and high-quality digital<br/>optical transmission.
- **traffic management** A mechanism for preventing congestion or other traffic flow problems in a network, by means of performing a set of actions for managing the traffic.

**User Network** The interface, defined as a set of protocols and traffic characteristics, between the CPE (user) and the ATM network (ATM switch).

- **VCI** Virtual Channel Identifier. Part of the identifier of a particular virtual circuit in the ATM fabric.
- **VPI** Virtual Path Identifier. Part of the identifier of a particular virtual circuit in the ATM fabric.
- **WAN** Wide Area Network. Data communications network spanning very large geographical areas.

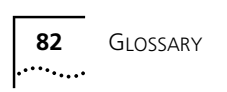

# INDEX

3Com 73 Bulletin Board Service (3ComBBS) 74 Transcend® Enterprise Manager (TEM) 26 URL 73 World Wide Web Site 7 Year 2000 web page 12
3ComFacts 75

#### Α

accessing interface cards menu 43 administration console management capabilities 37 Administration Console menus 61 administrative status 45 AIS 59 alarms ATM Interface Module 70 ATM cell header processing 59 data stream 57 indicators 68 layer processor 59 port indicators 68 switch fabric module 57 switching specifications 68 ATM Interface Module 29, 33, 57, 58, 67 accessing menu 43 alarms 70 capabilities 13, 14 clocking 70 combination with daughter cards 16 combinations 16 compatibility with daughter cards 16 compliance 70 components 59 configuring 16 configuring ports 43 connectors 70 cutouts 26 features 18

framing 69 front panel 13, 14 functionality 16, 69 handling precautions 22 installation options 27 installation prerequisites 25 installing 25 installing into chassis 29 key features 18 major characteristics 13, 67, 68 media 16, 17, 69 module status LED 31 multimode fiber 16 overview 13 short reach single mode 16 specifications 67 statistics 70 ATM Interface Module characteristics media 17 ATM Interface Module Quick Start Guide 16, 26, 28, 29 ATM Switch Fabric module 30 ATM Switch Fabric Quick Start Guide 26

#### В

back pressure 18 cell storage 14, 18 backbone topology 19 backplane 60 binary error code 62, 63 BIP error 59 buffer management 59 buffering 18 bulletin board service 74

# С

cable faulty 61, 64 fiber-optic 30 multi-mode 30 single-mode 30 capabilities

ATM Interface Module 13, 14 capacity data flow 18 output buffer 18 card type 16 carrier module 16 CD-ROM documents on 11 cell 18 cell discard 14.18 cell storage back pressure 14, 18 channels interface 57 characteristics ATM Interface Module 13 chassis 29 slot numbers 29 cleaning fiber-optic cables 65 fiber-optic lens 65 clocking 70 CLP traffic management 60 CLP-based cell discard 14, 18 combinations daughter cards and interface module 16 common problems solving 61 compliance 70 components ATM Interface Module 59 ATM layer processor 59 framer 59 serial link 59 configuring ATM Interface Module 16, 43 congestion management 68 connecting fiber-optic cable to port 30 to Network Services 30 connectors 70 conventions documentation 8 notice icons, About This Guide 8 CoreBuilder 9000 chassis 29 Chassis Ouick Installation Guide 25 documentation 10 Enterprise ATM Switch 26 Enterprise Switch Getting Started Guide 26 CoreBuilder 9000 Enterprise Switch Getting Started Guide 26 cutouts 26

#### D

data flow 58 capacity 18 data stream 57 daughter cards card type 16 configuring 16 faulty 62 installing 16, 26 interface functionality 18 OC-12/STM-4 13, 15, 30, 57 OC-3/STM-1 13, 15, 30, 57 diagnostic tests 30 display IP configuration 53 documentation CD-ROM 11 comments 12 conventions 8 CoreBuilder 9000 10 reference 11 related 9 dust covers 65

#### Ε

early packet drop (EPD) 14, 18, 60 EFCI marking 14, 18, 60 electromagnetic emissions 69 electrostatic discharge safety information 22 EME (Ethernet Management Engine) 25 EME Quick Start Guide 25 emissions electromagnetic 69 enterprise network 19 environmental specifications 68 operating humidity 68 operating temperature 68 storage humidity 68 storage temperature 68 equipment for installation 28 error code 62, 63 ESD safety information 22 Ethernet Management Engine (EME) installing 25

#### F

faceplate indicators 14 layout 13 failure reporting 36 state 30 faulty cable 61, 64 faulty daughter card 62 fax service 75 features ATM Interface Module 18 fiber-optic cable 30 fiber-optic cables 30 cleaning 65 fiber-optic lens 65 cleaning 65 fiber-optic transceivers 65 finding information in this guide 8 flash memory software 33 flash software initializing 30 flash/operational software LED 33 flash/operational status LED 33 flow control rate-based 68 framer 59, 64 framing 69 front panel 14 ATM Interface Module 13 FTP site 73 functionality interface 69

#### G

general purpose LED 62 failure 62 granularity 16 GWY (Gateway Interface Type) 53

#### Η

handling precautions 22 header information priority 59 routing 59 statistics 59 VCI 59 VPI 59 humidity operating 68 storage 68

#### L

indicators specifications 68 installation daughter cards 16, 26 equipment 28 into chassis 29 options 27 prerequisites 25 safety precautions 21 interface card administrative status 45 clock mode 46 media type 45 operational status 45, 47 port ID number 45, 47 port interface type 45 interface cards menu accessing 43 interface channels 57 interface functionality 69 daughter cards 18 interface parameters 69 IP configuration 53

#### **L** Led

flash/operational software 33 flash/operational status 33 general purpose 62 indicators 14 module status 14, 31, 33 port 61 port status 32 software error 33, 62, 63 software state indicator 34 software status 33 status 63 lens fiber-optic 65 link status LED does not light 65 LMA 43 local loopback test 64, 65 local management console 43 Loop foward 64 loopback test 30, 64 local 64, 65 remote 64, 65

#### Μ

major characteristics 67 media 69 media type 45 menu administration console 61 interface cards 43 menus access to submenus 42 key functions 42 selecting options 40 module failure 62 module status 68 module status LED 31, 33 indicator 14 multi-mode cables 30 fiber 16 port 30 multiplexing 57

#### Ν

network services connecting to 30 network supplier support 75 NNI (Network Node Interface) 53 normal operation 30, 32, 43 failure during 32 NRZ line coding 69

## 0

OC-12/STM-4 daughter card 13, 15, 26, 28, 30, 57, 67 installing/removing 28 OC-3/STM-1 daughter card 13, 15, 26, 30, 57, 67 installing/removing 28 online technical services 73 operating humidity 68 operational software 33 initializing 30 operational status 45, 47 output buffering 18 output queues priority 14, 18 overview of ATM Interface Module 13

#### Ρ

packet drop

early 14, 18, 60 partial 14, 18, 60 paper documentation CoreBuilder 9000 10 partial packet drop (PPD) 14, 18, 60 physical specifications 67 plate protective 29 plug 28, 30 port configuring individually 43 connecting fiber-optic cable to 30 degraded performance 65 diagnostic tests 30 dust covers 65 failure 62 interface type 53 LED not lit 61 link status does not light 65 list of interface parameters 69 multi-mode 30 number in interface modules 16 single-mode 30 states of operation 32 status LEDs 32 troubleshooting failures 61, 62 port ID number 45, 47 port interface type 45 power cable installing 25 power supply installing 25 Power Supply Installation Guide 25 power-on 30, 31, 32 precautions handling 22 safety 21 prerequisites installation 25 pressure back 14 priority header information 59 output buffer 18 output queues 14, 18 problems solving 61 protective plate 29 protective plug 28, 30

## Q

queues

priority 14

#### R

rate 16 rate-based flow control 68 recommended actions 33 reference documents 11 related documentation 9 release notes 7, 61 remote loopback test 64, 65 repair of products 77 reporting a failure 36 returning products for repair 77 RMA card 36 number 77 routing header information 59 Rx range support 18, 60

## S

safety electrostatic discharge information 22 precautions 21 standards 69 SDH 59, 69 serial link 59, 60 server farm applications 19 services technical 73 setting interface type for a specific port 53 setting the port interface type 53 sinale-mode cables 30 port 30 short reach 16 slot numbers in chassis 29 SMF SR (single-mode short reach) 16 SNMP 26 software error LED 33, 62 interpretation 63 software state indicator LED 34 software status LEDs 33 solving common problems 61 SONET 59, 69 specifications 67 ATM switching 68 environmental 68

indicators 68 physical 67 safety standards 69 standards compliance 69 standards compliance 69 statistics ATM Interface Module 70 header information 59 storage cell 14 storage humidity 68 SVC signaling 68 Switch Fabric Module 26 system indicators 68 system states 30 normal operation 32 power-on 30

### Т

technical services 73 3Com Bulletin Board Service 73 3Com FTP site 73 3ComFacts 73 accessing using analog modem 74 accessing using digital modem 74 World Wide Web site 73 technical support 36, 61, 73 bulletin board service 74 fax service 75 network suppliers 75 product repair 77 temperature operating 68 text conventions 9 traffic management 14, 18, 60 transceivers fiber-optic 65 Transcend Enterprise Manager 26 troubleshooting 61 port failures 61, 62 related diagnostic procedures 64 Tx range support 18, 59

#### U

UNI (User Network Interface) 53 URL technical support 73

#### V

VCI

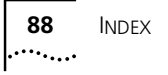

header information 59 Rx range support 18 Tx range support 18 VPI header information 59 Rx range support 18 Tx range support 18

#### W

WAN support 18 World Wide Web (WWW) 73

Υ

year 2000 compliance 12

# **3Com Corporation LIMITED WARRANTY**

The duration of the warranty for the ATM Interface Module is for 1 year.

| MARDVVARE |
|-----------|
|-----------|

3Com warrants its hardware products to be free from defects in workmanship and materials, under normal use and service, for the following lengths of time from the date of purchase from 3Com or its authorized reseller:

|                               | Network Interface Cards                                                                                                    | Lifetime                                                                                                    | 1                                                                                                    |
|-------------------------------|----------------------------------------------------------------------------------------------------|----------------------------------------------------------------------------------------------------|----------------------------------------------------------------------------------------------------|
|                               | Other hardware products<br>*unless otherwise specified above                                                                                                    | 1 year*                                                                                                    |                                                                                                    |
|                               | Spare parts and spares kits                                                                                                    | 90 days                                                                                                    | -                                                                                                    |
|                               | If a product does not operate as warrant<br>option and expense, repair the defective<br>to replace the defective item, or refund t<br>products that are replaced will become ti<br>reconditioned. Any replaced or repaired<br>the initial warranty period, whichever is l                                                                                                    | ed above during the appli<br>product or part, deliver to<br>o Customer the purchase<br>ne property of 3Com. Rep<br>product or part has a nine<br>onger.                                                                                                    | cable warranty period, 3Com shall, at its<br>> Customer an equivalent product or part<br>price paid for the defective product. All<br>placement products may be new or<br>ty (90) day warranty or the remainder of                                                                                                    |
| Software                      | 3Com warrants that the software progra<br>program specifications therefor for a per<br>authorized reseller. 3Com warrants the m<br>No updates are provided. 3Com's sole of<br>discretion) to refund the purchase price p<br>any defective media with software which<br>Customer assumes responsibility for the s<br>reference materials. 3Com makes no war<br>Customer's requirements or work in com<br>provided by third parties, that the operat<br>that all defects in the software products<br>software product documentation or spec<br>provide compatibility, except where the r<br>product.                                                                                                    | ms licensed from it will pe<br>iod of ninety (90) days fro<br>nedia containing software<br>bligation with respect to ti<br>substantially conforms to<br>selection of the appropria<br>rranty or representation ti<br>bbination with any hardwa<br>ion of the software produ<br>will be corrected. For any<br>ifications as being compat<br>non-compatibility is caused                                                                                    | erform in substantial conformance to the<br>m the date of purchase from 3Com or its<br>against failure during the warranty period.<br>his express warranty shall be (at 3Com's<br>defective software products, or to replace<br>applicable 3Com published specifications.<br>te applications program and associated<br>hat its software products will meet<br>are or applications software products<br>cts will be uninterrupted or error free, or<br>third party products listed in the 3Com<br>ible, 3Com will make reasonable efforts to<br>d by a "bug" or defect in the third party's                                                                                     |
| Year 2000 Warranty            | In addition to the Hardware Products Wa<br>warrants that all Heritage 3Com products<br>date sensitive will continue performing pr<br>provided that all other products used by (<br>including hardware, software, and firmwa<br>exception of those products identified at<br>not meeting this standard. A product is co<br>family which was manufactured by 3Com<br>limited warranty does not apply to Herita<br>product does not perform properly with<br>notifies 3Com before the later of April 1,<br>or its authorized reseller, 3Com shall, at it<br>the proper performance of such product,<br>replace such product, or if none of the fo<br>such product.<br>Any software update or replaced or repa<br>until April 1, 2000, whichever is later. | rranty and Software Produ<br>sold or licensed to Custo<br>operly with regard to such<br>Customer in connection or<br>are, accurately exchange d<br>3Com's Web site, http://wo<br>onsidered a "Heritage 3Co<br>or prior to its merger with L<br>ge US Robotics Corporatio<br>geard to such date data<br>2000, or ninety (90) days<br>s option and expense, pro<br>repair such product, deliv<br>regoing is feasible, refund<br>ired product will carry a Y | Jucts Warranty identified above, 3Com<br>mer on and after January 1, 1998 that are<br>in date data on and after January 1, 2000,<br>combination with the 3Com products,<br>ate data with the 3Com products, with the<br>www.3com.com/products/yr2000.html, as<br>om product" if it is a member of a product<br>JS Robotics Corporation. This Year 2000<br>on products. If it appears that any such<br>in and after January 1, 2000, and Customer<br>after purchase of the product from 3Com<br>vide a software update which would effect<br>er to Customer an equivalent product to<br>I to Customer the purchase price paid for<br>Year 2000 Warranty for ninety (90) days or |
| Obtaining Warranty<br>Service | Customer must contact 3Com's Corpora<br>applicable warranty period to obtain war<br>required. Products returned to 3Com's C<br>Return Material Authorization (RMA) nur<br>packaged appropriately for safe shipmen<br>replaced item will be shipped to Custome<br>the defective product by 3Com.<br><i>Dead- or Defective-on-Arrival.</i> In the ever<br>materials or workmanship within the first<br>after the date of purchase, and this is ver<br>(DOA) and a replacement shall be provide<br>shipped not later than three (3) business<br>delayed due to export or import procedur                                                                                                    | te Service Center or an Au<br>ranty service authorization<br>orporate Service Center n<br>mber marked on the outsi<br>t, and it is recommended<br>er, at 3Com's expense, no<br>nt a product completely fai<br>forty-eight (48) hours of in<br>ified by 3Com, it will be cc<br>d by advance replacement<br>days after 3Com's verificat<br>res. When an advance repl                                                                                        | uthorized 3Com Service Center within the<br>n. Dated proof of purchase may be<br>nust be pre-authorized by 3Com with a<br>de of the package, and sent prepaid and<br>that they be insured. The repaired or<br>it later than thirty (30) days after receipt of<br>ils to function or exhibits a defect in<br>nstallation but no later than thirty (30) days<br>onsidered dead- or defective-on-arrival<br>. The replacement product will normally be<br>tion of the DOA product, but may be<br>lacement is provided and Customer fails to                                                                                                    |

|                         | return the defective product to 3Com within fifteen (15) days after shipment of the replacement, 3Com will<br>charge Customer for the replacement product, at list price.                                                                                                    |
|-------------------------|----------------------------------------------------------------------------------------------------|
|                         | 3Com shall not be responsible for any software, firmware, information, or memory data of Customer contained in, stored on, or integrated with any products returned to 3Com for repair, whether under warranty or not.                                                                                                    |
| WARRANTIES EXCLUSIVE    | IF A 3COM PRODUCT DOES NOT OPERATE AS WARRANTED ABOVE, CUSTOMER'S SOLE REMEDY FOR<br>BREACH OF THAT WARRANTY SHALL BE REPAIR, REPLACEMENT, OR REFUND OF THE PURCHASE PRICE<br>PAID, AT 3COM'S OPTION. TO THE FULL EXTENT ALLOWED BY LAW, THE FOREGOING WARRANTIES AND<br>REMEDIES ARE EXCLUSIVE AND ARE IN LIEU OF ALL OTHER WARRANTIES, TERMS, OR CONDITIONS,<br>EXPRESS OR IMPLIED, EITHER IN FACT OR BY OPERATION OF LAW, STATUTORY OR OTHERWISE, INCLUDING<br>WARRANTIES, TERMS, OR CONDITIONS OF MERCHANTABILITY, FITNESS FOR A PARTICULAR PURPOSE, AND<br>SATISFACTORY QUALITY. 3COM NEITHER ASSUMES NOR AUTHORIZES ANY OTHER PERSON TO ASSUME<br>FOR IT ANY OTHER LIABILITY IN CONNECTION WITH THE SALE, INSTALLATION, MAINTENANCE OR USE OF<br>ITS PRODUCTS.                                                                                          |
|                         | 3COM SHALL NOT BE LIABLE UNDER THIS WARRANTY IF ITS TESTING AND EXAMINATION DISCLOSE THAT<br>THE ALLEGED DEFECT IN THE PRODUCT DOES NOT EXIST OR WAS CAUSED BY CUSTOMER'S OR ANY THIRD<br>PERSON'S MISUSE, NEGLECT, IMPROPER INSTALLATION OR TESTING, UNAUTHORIZED ATTEMPTS TO REPAIR<br>OR MODIFY, OR ANY OTHER CAUSE BEYOND THE RANGE OF THE INTENDED USE, OR BY ACCIDENT, FIRE,<br>LIGHTNING, OR OTHER HAZARD.                                                                                                    |
| LIMITATION OF LIABILITY | TO THE FULL EXTENT ALLOWED BY LAW, 3COM ALSO EXCLUDES FOR ITSELF AND ITS SUPPLIERS ANY<br>LIABILITY, WHETHER BASED IN CONTRACT OR TORT (INCLUDING NEGLIGENCE), FOR INCIDENTAL,<br>CONSEQUENTIAL, INDIRECT, SPECIAL, OR PUNITIVE DAMAGES OF ANY KIND, OR FOR LOSS OF REVENUE OR<br>PROFITS, LOSS OF BUSINESS, LOSS OF INFORMATION OR DATA, OR OTHER FINANCIAL LOSS ARISING OUT<br>OF OR IN CONNECTION WITH THE SALE, INSTALLATION, MAINTENANCE, USE, PERFORMANCE, FAILURE, OR<br>INTERRUPTION OF ITS PRODUCTS, EVEN IF 3COM OR ITS AUTHORIZED RESELLER HAS BEEN ADVISED OF THE<br>POSSIBILITY OF SUCH DAMAGES, AND LIMITS ITS LIABILITY TO REPAIR, REPLACEMENT, OR REFUND OF THE<br>PURCHASE PRICE PAID, AT 3COM'S OPTION. THIS DISCLAIMER OF LIABILITY FOR DAMAGES WILL NOT BE<br>AFFECTED IF ANY REMEDY PROVIDED HEREIN SHALL FAIL OF ITS ESSENTIAL PURPOSE. |
| DISCLAIMER              | Some countries, states, or provinces do not allow the exclusion or limitation of implied warranties or the limitation of incidental or consequential damages for certain products supplied to consumers or the limitation of liability for personal injury, so the above limitations and exclusions may be limited in their application to you. When the implied warranties are not allowed to be excluded in their entirety, they will be limited to the duration of the applicable written warranty. This warranty gives you specific legal rights which may vary depending on local law.                                                                                                    |
| GOVERNING LAW           | This Limited Warranty shall be governed by the laws of the State of California, U.S.A. excluding its conflicts of laws principles and excluding the United Nations Convention on Contracts for the International Sale of Goods.                                                                                                    |
|                         | 3Com Corporation, 5400 Bayfront Plaza, Santa Clara, CA 95052-8145 (408) 764-5000                                                                                                    |